# Huawei OptiXstar K562e-10 V500R022C00

# Web Page Reference

 Issue
 01

 Date
 2023-04-28

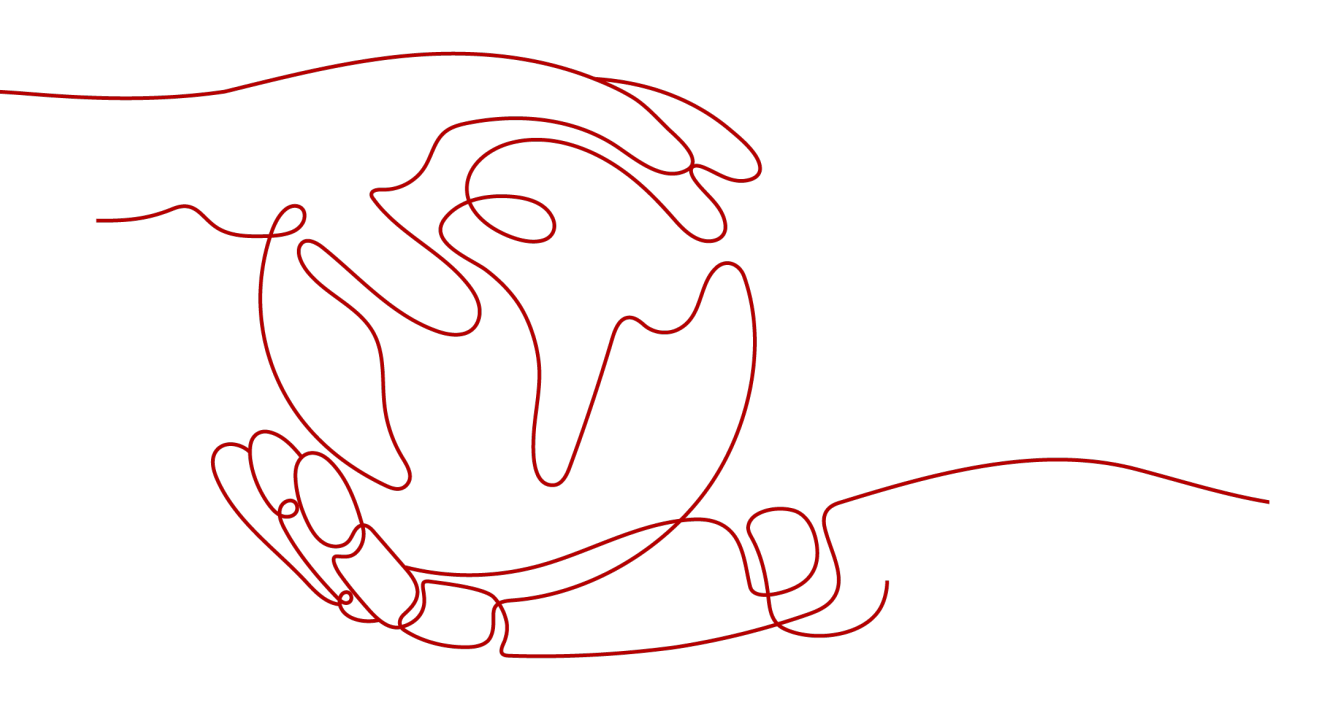

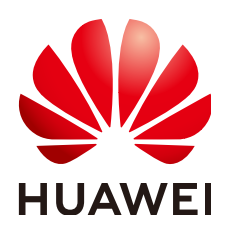

HUAWEI TECHNOLOGIES CO., LTD.

# Copyright © Huawei Technologies Co., Ltd. 2023. All rights reserved.

No part of this document may be reproduced or transmitted in any form or by any means without prior written consent of Huawei Technologies Co., Ltd.

# **Trademarks and Permissions**

NUAWEI and other Huawei trademarks are trademarks of Huawei Technologies Co., Ltd. All other trademarks and trade names mentioned in this document are the property of their respective holders.

# Notice

The purchased products, services and features are stipulated by the contract made between Huawei and the customer. All or part of the products, services and features described in this document may not be within the purchase scope or the usage scope. Unless otherwise specified in the contract, all statements, information, and recommendations in this document are provided "AS IS" without warranties, guarantees or representations of any kind, either express or implied.

The information in this document is subject to change without notice. Every effort has been made in the preparation of this document to ensure accuracy of the contents, but all statements, information, and recommendations in this document do not constitute a warranty of any kind, express or implied.

# Huawei Technologies Co., Ltd.

- Address: Huawei Industrial Base Bantian, Longgang Shenzhen 518129 People's Republic of China Website: https://www.huawei.com
- Email: <u>support@huawei.com</u>

# **Symbol Conventions**

# **Symbol Conventions**

The following symbols may be found in this document. They are defined as follows:

| Symbol | Description                                                                                                    |
|--------|----------------------------------------------------------------------------------------------------|
|        | Indicates an imminently hazardous situation which, if not avoided, will result in death or serious injury.                                                                    |
|        | Indicates a potentially hazardous situation which, if not avoided, could result in death or serious injury.                                                                   |
|        | Indicates a potentially hazardous situation which, if not avoided, may result in minor or moderate injury.                                                                    |
| NOTICE | Indicates a potentially hazardous situation which, if<br>not avoided, could result in equipment damage, data<br>loss, performance deterioration, or unanticipated<br>results. |
|        | NOTICE is used to address practices not related to personal injury.                                                                                                    |
|        | Calls attention to important information, best practices and tips.                                                                                                    |
|        | NOTE is used to address information not related to personal injury, equipment damage, and environment deterioration.                                                          |

# **Change History**

# **Change History**

| Issue | Date       | Description                         |
|-------|------------|-------------------------------------|
| 01    | 2023-04-30 | This is the first official release. |

# **Contents**

| Symbol Conventions                        | ii  |
|-------------------------------------------|-----|
| Change History                            | iii |
| 1 Locally Logging in to the Web Interface | 1   |
| 2 Internet Guide                          | 6   |
| 3 Web Page Reference (Route mode)         |     |
| 3.1 Homepage                              | 14  |
| 3.2 Internet Access                       | 15  |
| 3.3 My Wi-Fi                              | 16  |
| 3.4 Terminal                              |     |
| 3.5 More                                  | 19  |
| 3.5.1 System Information                  | 19  |
| 3.5.1.1 Device Information                | 19  |
| 3.5.1.2 WLAN Information                  | 20  |
| 3.5.1.3 Home Network Information          | 22  |
| 3.5.2 WLAN                                | 23  |
| 3.5.2.1 Wi-Fi Advanced Configuration      |     |
| 3.5.2.2 Wi-Fi Coverage Management         | 25  |
| 3.5.2.3 Automatic Wi-Fi Shutdown          |     |
| 3.5.3 Network Configuration               |     |
| 3.5.3.1 LAN Settings                      | 30  |
| 3.5.3.2 IPv6                              |     |
| 3.5.3.3 DDNS Function                     |     |
| 3.5.3.4 UPnP Function                     | 35  |
| 3.5.4 Security Configuration              |     |
| 3.5.4.1 Wi-Fi MAC Address Filtering       |     |
| 3.5.4.2 Firewall Configuration            |     |
| 3.5.4.3 Parental Control                  |     |
| 3.5.4.4 DMZ Function                      | 40  |
| 3.5.4.5 IPv4 Port Mapping                 |     |
| 3.5.4.6 Port Trigger Configuration        |     |
| 3.5.4.7 Device Access Control             |     |
| 3.5.5 System Management                   |     |

| 3551 Upstream Network Port Settings    | 47 |
|----------------------------------------|----|
| 3.5.5.2 TR-069                         |    |
| 3.5.5.3 Software Upgrade               |    |
| 3.5.5.4 Account Management             |    |
| 3.5.5.5 Time Setting                   |    |
| 3.5.5.6 Backup and Recovery            | 54 |
| 3.5.5.7 Open Source Software Notice    |    |
| 3.5.5.8 Indicator Status Management    | 55 |
| 3.5.5.9 Security Self-Check            | 56 |
| 3.5.6 Maintenance Diagnosis            |    |
| 3.5.6.1 Maintenance                    |    |
| 3.5.6.2 User Log                       |    |
| 3.5.6.3 AP Log                         | 59 |
| 3.5.6.4 Firewall Log                   | 59 |
| 3.5.6.5 Debug Log                      | 60 |
| 3.5.6.6 Fault Info Collect             | 61 |
| 3.5.6.7 Remote Mirror                  | 62 |
| 4 Web Page Reference (Bridge mode)     |    |
| 4.1 Homepage                           | 65 |
| 4.2 My Wi-Fi                           | 66 |
| 4.3 More                               |    |
| 4.3.1 System Information               |    |
| 4.3.1.1 Device Information             | 67 |
| 4.3.1.2 WLAN Information               |    |
| 4.3.2 WLAN                             | 70 |
| 4.3.2.1 Wi-Fi Advanced Configuration   |    |
| 4.3.2.2 Smart Network Connection       | 72 |
| 4.3.2.3 Wi-Fi Repeater                 |    |
| 4.3.3 Security Configuration           | 73 |
| 4.3.3.1 Device Access Control          | 73 |
| 4.3.4 System Management                | 74 |
| 4.3.4.1 Upstream Network Port Settings |    |
| 4.3.4.2 TR-069                         | 75 |
| 4.3.4.3 Software Upgrade               | 80 |
| 4.3.4.4 Account Management             | 80 |
| 4.3.4.5 Time Setting                   | 81 |
| 4.3.4.6 Backup and Recovery            | 83 |
| 4.3.4.7 Open Source Software Notice    |    |
| 4.3.4.8 Security Self-Check            |    |
| 4.3.5 Maintenance Diagnosis            |    |
| 4.3.5.1 Maintenance                    |    |
| 4.3.5.2 User Log                       |    |

| 4.3.5.3 AP Log                      | 36 |
|-------------------------------------|----|
| 4.3.5.4 Debug Log                   | 87 |
| 4.3.5.5 Fault Info Collect          | 88 |
| 4.3.5.6 Indicator Status Management | 89 |

# **1** Locally Logging in to the Web Interface

This topic describes the procedure for logging in to the web configuration interface.

# Wireless login

- 1. Connect a phone or PC to the Wi-Fi of the edge ONT (no password). For the Wi-Fi name, see the SSID on the device nameplate.
- 2. Open the browser. The configuration page is automatically displayed.

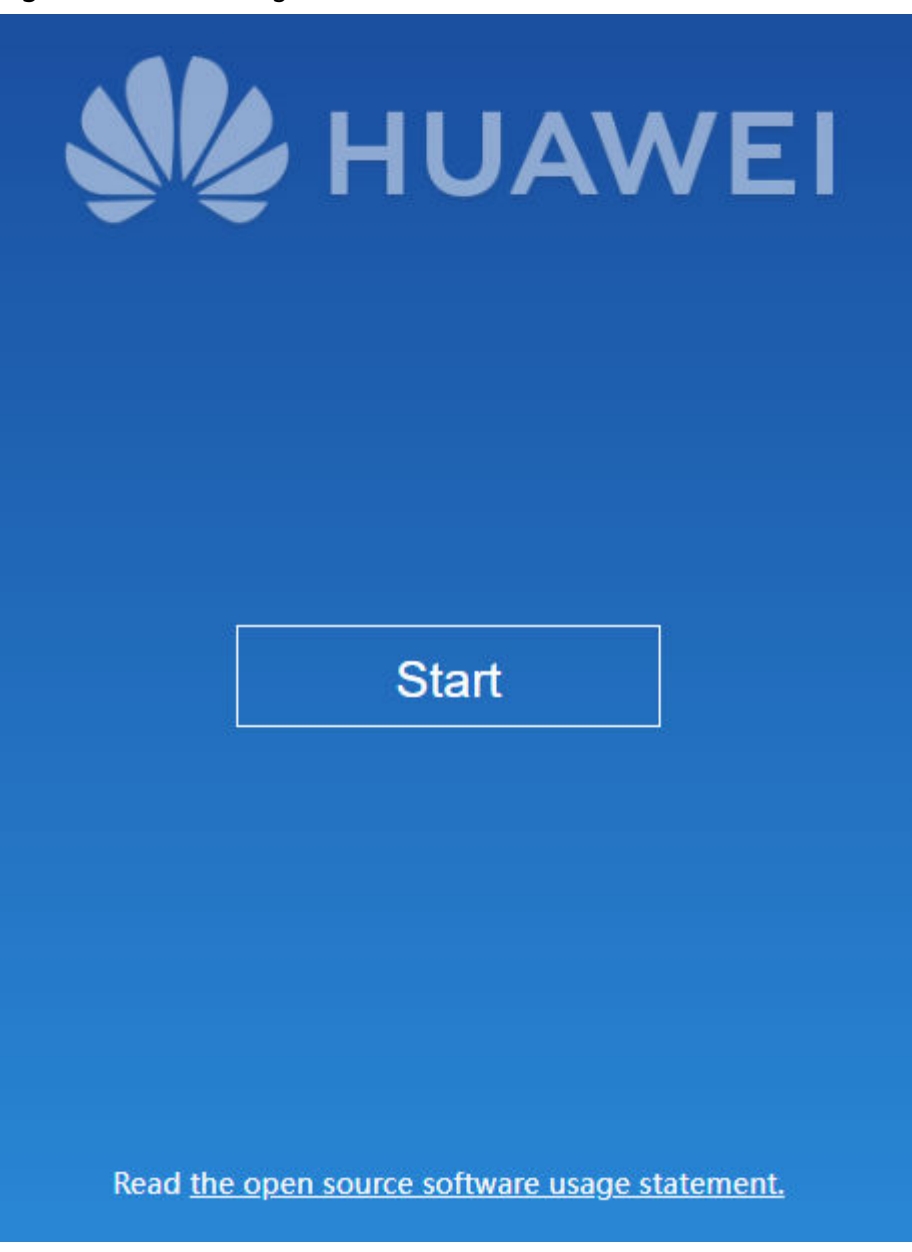

#### Figure 1-1 Web configuration interface-K562e-10

# 

- Some mobile phones automatically display the configuration page following the Wi-Fi connection page.
- If the configuration page is not automatically displayed, enter the IP address in the address box of a browser. (For details about the IP address, see the product nameplate.)
- No password is required for the first login. The password is required to log in to the interface after you configure Internet access.
- To enhance system security, change the password to a password that meets security requirements after the first successful login. It is recommended that you change the password periodically.

# Wired login

# • Data plan

Before setting up the configuration environment, ensure that data information listed in Table 1-1 is available.

# Table 1-1 Data plan

| Item                                                 | Description                                                                                                    |
|------------------------------------------------------|----------------------------------------------------------------------------------------------------|
| LAN IP address and<br>subnet mask of the edge<br>ONT | Default settings:<br>• IP address: 192.168.101.1<br>• Subnet mask: 255.255.255.0                                                                                                   |
| IP address and subnet<br>mask of the PC              | Configure the IP address of the PC to be in the same<br>subnet as the LAN IP address of the edge ONT.<br>For example:<br>IP address: 192.168.101.100<br>Subnet mask: 255.255.255.0 |

# • Procedure

- 1. Use a network cable to connect the network port of the edge ONT to a PC.
- 2. Ensure that the browser on the computer does not use a proxy server. The procedure is as follows:
  - a. Open Control Panel and choose Internet Options.
  - b. In the **Internet Options** interface, click the **Connections** tab, and then click **LAN settings**.
  - c. In the **Proxy server** area, ensure that the **Use a proxy server for your LAN (These settings will not apply to dial-up or VPN connections).** check box is not selected (that is, without the "√" sign). If the check box is selected, deselect it, and then click **OK**.
- 3. Set the IP address and subnet mask of the PC. For details, see Table 1-1.
- 4. Enter http://192.168.101.1 in the address bar of IE (192.168.101.1 is the default IP address of the edge ONT), and then press **Enter** to display the web configuration interface, as shown in **Figure 1-2**.

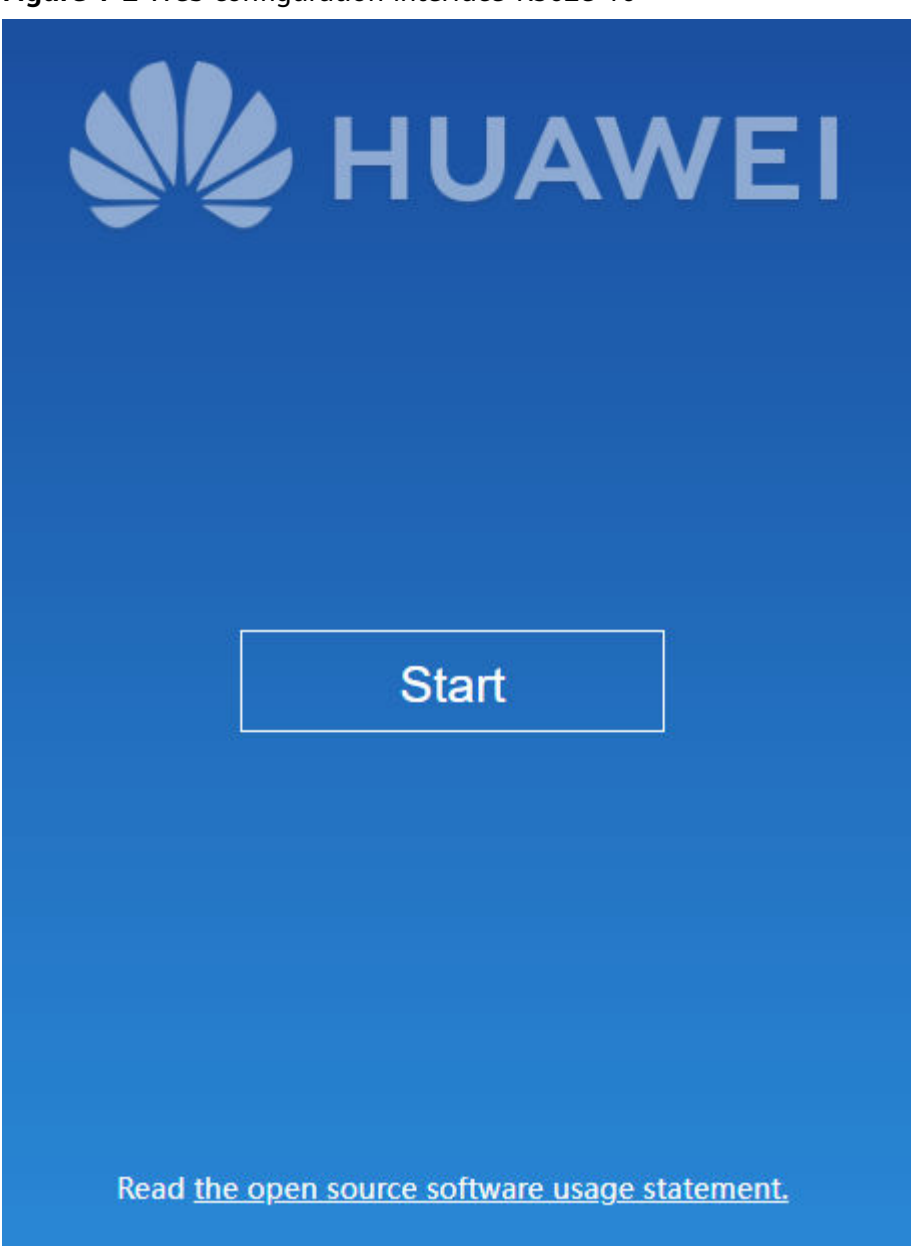

# Figure 1-2 Web configuration interface-K562e-10

# **NOTE**

- The web interfaces in this document may differ from the actual interfaces. The actual interfaces prevail.
- The web page login supports SSL3.0, TLS1.0, TLS1.1, and TLS1.2. It is recommended that you use high-security TLS1.1 or TLS1.2 if you log in to the edge ONT using https. The TCP port 80 is used for listening for HTTPS packets. You need to type "https:// 192.168.101.1:80" in the address bar of IE and press **Enter** to log in to the edge ONT.
- No password is required for the first login. The password is required to log in to the interface after you configure Internet access.
- To enhance system security, change the password to a password that meets security requirements after the first successful login. It is recommended that you change the password periodically.
- You are advised to use the latest browser to log in to the web configuration page. Chrome 58/Edge 14/Firefox 54/Safari 10/Opera 55 or later is recommended. If the browser of an earlier version is used, compatibility issues may occur.

# **2** Internet Guide

- 1. Click **Start**, the edge ONT will automatically detect your Internet access mode.
- 2. Configure the Internet access based on the detection result.
  - If the detected Internet access mode is automatic IP address obtaining, go to step 3.
  - If the detected Internet access mode is dial-up access, enter the broadband account and password, and click **Next**. Then go to step 3.

| Internet Guide                          |                        |              |
|-----------------------------------------|------------------------|--------------|
|                                         |                        |              |
|                                         |                        |              |
| Your I                                  | nternet access mode is |              |
| • PPPoE • DHCP                          | • Static               | Wi-Fi Uplink |
| Broadband Account<br>Broadband Password | Next                   | Q            |

# D NOTE

- If you forget the broadband account and password, contact your ISP to retrieve the account and password.
- To enhance system security, change the password to a password that meets security requirements after the first successful login. It is recommended that you change the password periodically.
- No drop cable is detected.

| Internet Guide                                                                                                    |
|----------------------------------------------------------------------------------------------------|
|                                                                                                    |
|                                                                                                    |
| Optical modem or home network port<br>No network cable is detected.<br>1.Ensure that the network port is connected to the Internet (such as broadband and<br>optical modem) using a network cable.<br>2.Check that the network cable is securely connected without damage and that the optical<br>modem is connected to the power supply.<br>3.If the problem persists, contact your Internet service provider. |
| Cr vou want to expand your home Wi-Fi                                                                                                    |
| Wi-Fi Uplink                                                                                                    |
| You can also <u>"continue the configuration without inserting the network cable"</u>                                                                                                    |

- If you click **Re-check**, the device checks the Internet access mode again.
- If you click **Wi-Fi Uplink**, the Internet access mode is set to Wi-Fi uplink, and the operation in step 4 is required.
- If you click **continue the configuration without inserting the network cable**, you need to manually select an Internet access mode. If you set the mode to dial-up access or automatic IP address obtaining, the interface in step 3 is displayed. If you set the mode to the Wi-Fi uplink, the interface in step 4 is displayed.
- 3. Select an **Area** as instructed by your service provider, the **Server address** field is automatically populated after you select an **Area**. You can also manually enter a **Server address**. Then select the privacy statement, and click **Apply** to enable the function of service provider remote management. You can also click **Skip**, and configure this option on the **SP Management Platform** page later.

| Service Prov                                                                                                    | <i>v</i> ider Remote Management Platform                                                                                                    |  |
|----------------------------------------------------------------------------------------------------|----------------------------------------------------------------------------------------------------|--|
| Area                                                                                                    | •                                                                                                    |  |
| Server address                                                                                                    | Select an option as instructed by your service provider. If the selection is incorrect, the remote software upgrade function of the device will be unavailable. |  |
| I know that the service provider remote management platform collects device data to the server address and<br>understand the protocols, contracts, and privacy policies of network service provider. |                                                                                                    |  |
| Sk                                                                                                    | ip Apply                                                                                                    |  |

Figure 2-1 Service Provider Remote Management Platform

- 4. Set a new Wi-Fi SSID and management password of the edge ONT. Click **Next**. The interface in step 6 is displayed.
  - Enable Dual-Band Steering

| Dual-Band Steering |                                                                                |                                                                                    |                                                             |
|--------------------|--------------------------------------------------------------------------------|------------------------------------------------------------------------------------|-------------------------------------------------------------|
|                    | If the 2.4 GHz and 5G V<br>automatically selects a<br>off, the Wi-Fi frequency | Ni-Fi frequency bands are<br>faster Wi-Fi frequency ba<br>y band can be set manual | used together, the dev<br>nd. If this switch is turn<br>ly. |
| Wi-Fi Name         | 2.4GSSID                                                                       |                                                                                    |                                                             |
| Wi-Fi Password     |                                                                                | Ś                                                                                  |                                                             |
|                    | To ensure network seco                                                         | urity, keep your password                                                          | safe.                                                       |

Disable Dual-Band Steering

| Set your Wi-Fi name and password. |                                                                                |                                                                       |                                                                                |
|-----------------------------------|--------------------------------------------------------------------------------|-----------------------------------------------------------------------|--------------------------------------------------------------------------------|
| Dual-Band Steering                |                                                                                |                                                                       |                                                                                |
|                                   | If the 2.4 GHz and 5G V<br>automatically selects a<br>off, the Wi-Fi frequency | /i-Fi frequency bands<br>faster Wi-Fi frequenc<br>band can be set mar | s are used together, the device<br>y band. If this switch is turned<br>nually. |
| Wi-Fi Name                        | 2.4GSSID                                                                       |                                                                       |                                                                                |
| 5G Wi-Fi Name                     | 5GSSID55                                                                       |                                                                       |                                                                                |
| Wi-Fi Password                    | ••••••                                                                         | Ś                                                                     |                                                                                |
|                                   | To ensure network secu                                                         | rity, keep your passw                                                 | rord safe.                                                                     |
| Next                              |                                                                                |                                                                       | SKIP                                                                           |

# NOTICE

To enhance system security, change the password to a password that meets security requirements after the first successful login. It is recommended that you change the password periodically.

| Parameter             | Description                                                                                                    |
|-----------------------|----------------------------------------------------------------------------------------------------|
| Dual-Band<br>Steering | If the 2.4G Wi-Fi and 5G Wi-Fi frequency bands are used together, the device automatically selects a faster Wi-Fi frequency band. |
|                       | If this switch is turned off, the Wi-Fi frequency band can be set manually.                                                       |
| Wi-Fi Name            | Wi-Fi name of dual-band Wi-Fi (dual-band<br>steering is enabled).<br>2.4G Wi-Fi name (dual-band steering is disabled).            |
| 5G Wi-Fi Name         | 5G Wi-Fi name.                                                                                                    |
| Wi-Fi Password        | Wi-Fi Password.                                                                                                    |

5. Select the Wi-Fi name to be connected, enter the Wi-Fi password, and click **Next.** 

|                                | Your                             | Internet acces                                | ss mode is                   |                 |            |        |
|--------------------------------|----------------------------------|-----------------------------------------------|------------------------------|-----------------|------------|--------|
| O PPPo                         | οE                               | O DHCP                                        | 0                            | Wi-Fi relay     |            |        |
| Select the Wi-Fi to be connect | ted.                             |                                               |                              |                 | R          | e-scan |
| WPA/WPA2-PSK                   |                                  |                                               |                              |                 | 0          |        |
| OPEN                           |                                  |                                               |                              |                 |            | ((•    |
| OPEN                           |                                  |                                               |                              |                 |            | ((•    |
| WPA2-EAP                       |                                  |                                               |                              |                 |            |        |
| WPA2-EAP                       |                                  |                                               |                              |                 |            |        |
|                                |                                  |                                               |                              |                 |            |        |
| Wi-Fi Name                     |                                  |                                               |                              |                 |            |        |
| Wi-Fi Password                 |                                  |                                               |                              | 0               |            |        |
|                                | After the conn<br>the same as th | ection is set up, the<br>ose of the active re | e Wi-Fi name and j<br>outer. | password of the | local rout | er are |
|                                | Cancel                           |                                               | Next                         |                 |            |        |

# 

 $oldsymbol{ extsf{ extsf extsf{ extsf{ extsf} extsf{ extsf{ extsf} extsf{ ex}$ 

6. Set the administrator login password. Click **Next**.

| lı                 | nternet Guide               |  |
|--------------------|-----------------------------|--|
|                    |                             |  |
|                    |                             |  |
| Setting Ad         | dministrator Login Password |  |
| New Login Password |                             |  |
| Confirm Password   |                             |  |
|                    | Next                        |  |

# **NOTE**

The device automatically checks whether the Wi-Fi upstream transmission is successfully configured.

7. The configuration is complete, reconnect to Wi-Fi.

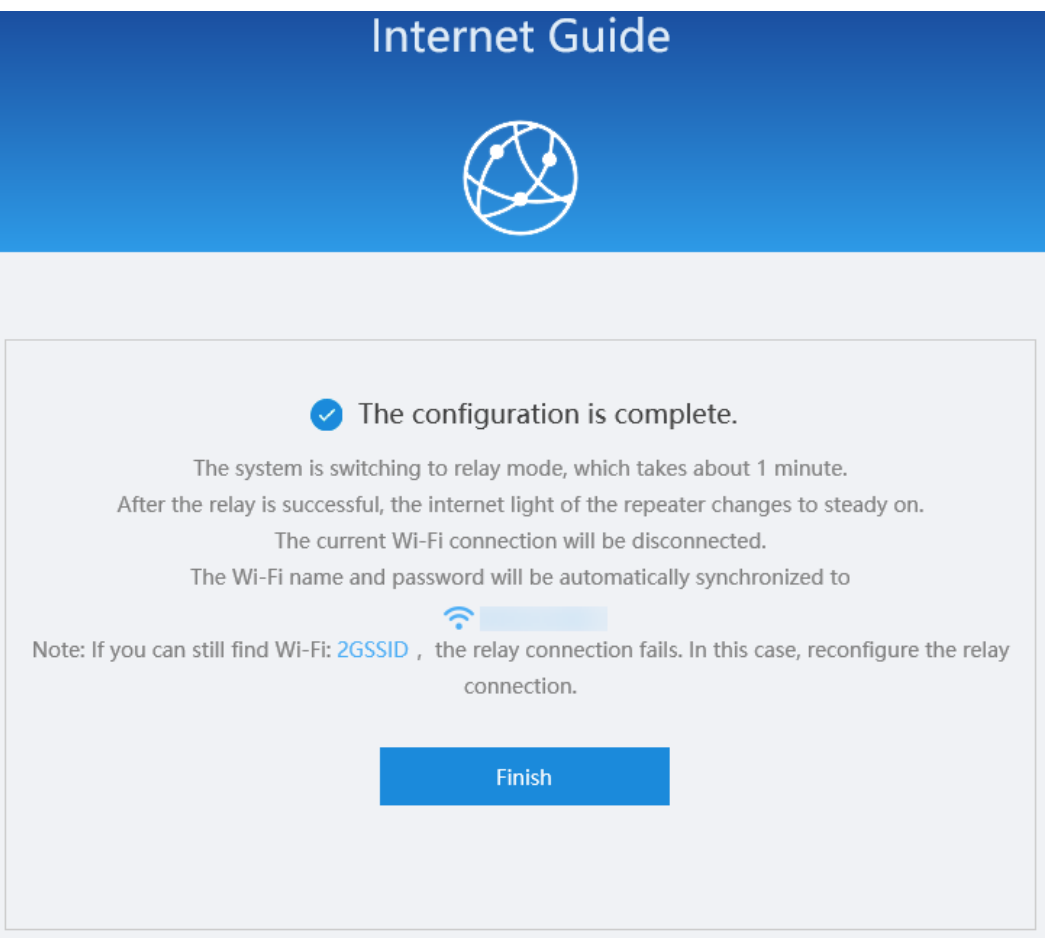

Figure 2-2 The configuration is complete-Wi-Fi relay

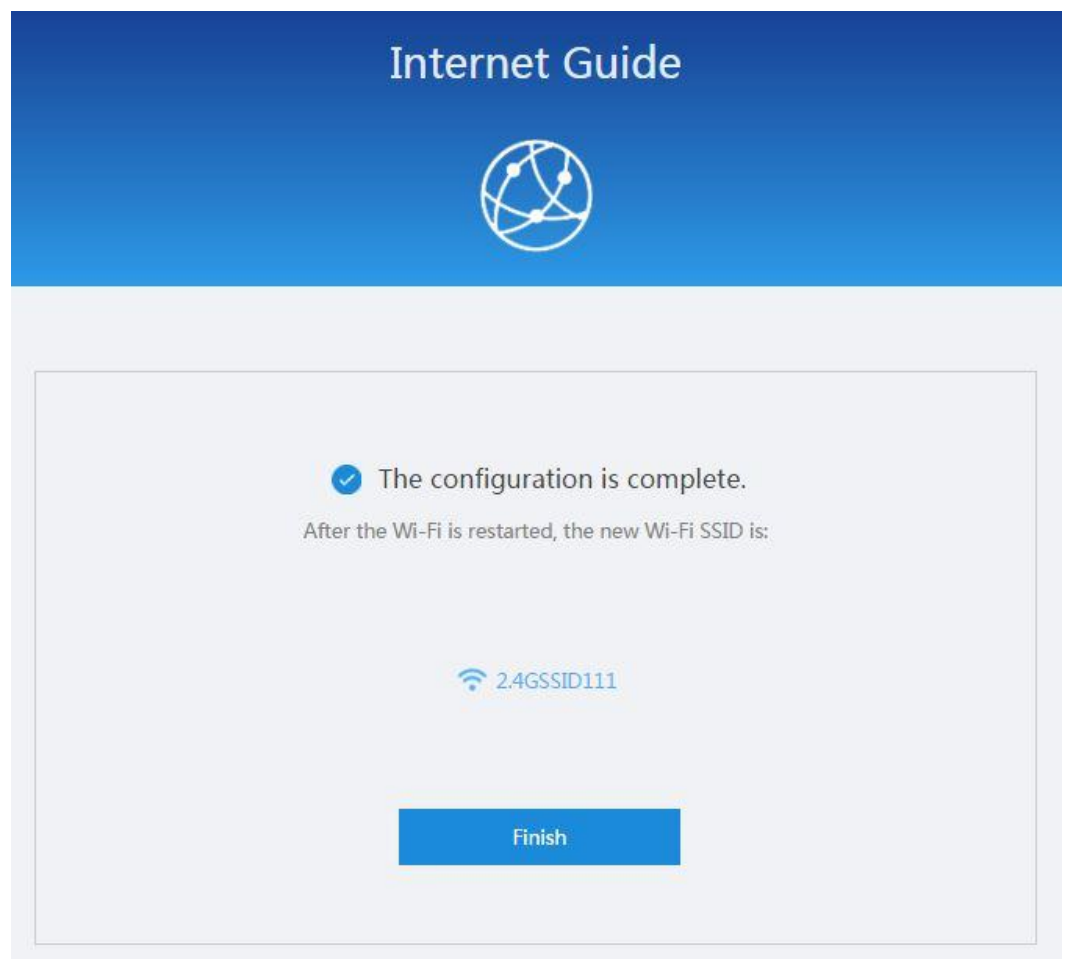

Figure 2-3 The configuration is complete-route mode

# **3** Web Page Reference (Route mode)

# 3.1 Homepage

- On the homepage, you can view the home network connection status, Internet access mode, system running duration, and local IP address.
- A click on the icon of a device displays the details about a connected device and allows management on the connected device. For details, see **3.4 Terminal**.

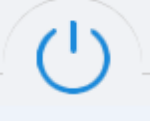

restarts the edge ONT.

## Figure 3-1 Homepage

A click on

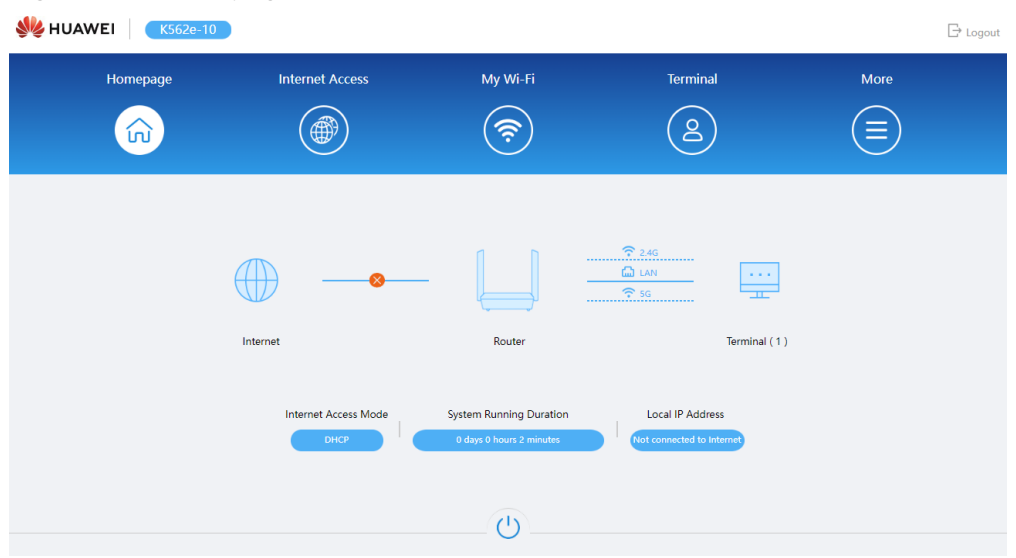

# **3.2 Internet Access**

On this page, you can set an Internet access mode of the edge ONT. There are three Internet access modes:

• Automatic IP address obtaining (DHCP)

| Internet Access Mode | JP | •          |
|----------------------|----|------------|
| MTU 150              | 0  | (1280-1540 |
| WI0_13               | 0  | (1280-134  |

PPPoE

| Internet Access Mode | PPPoE | •         |
|----------------------|-------|-----------|
| Broadband Account    |       |           |
| Broadband Password   |       |           |
| MRU                  | 1492  | (1280-154 |

# **NOTE**

- If you forget the broadband account and password, contact your ISP to retrieve the account and password.
- To enhance system security, change the password to a password that meets security requirements after the first successful login. It is recommended that you change the password periodically.
- Manual IP address input (static IP address): Enter the information provided by the operator during the subscription to the broadband service, including the fixed IP address, subnet mask, default gateway, primary DNS server IP address, and secondary DNS server IP address.

| Internet Access Mode | Static IP address |             |
|----------------------|-------------------|-------------|
| IP Address           |                   | *           |
| Subnet Mask          |                   | *           |
| Default Gateway      |                   |             |
| Primary DNS Server   |                   |             |
| Secondary DNS Server |                   |             |
| MTU                  | 1500              | (1280-1540) |
|                      | Cauc              |             |
|                      | Save              |             |
|                      |                   |             |

# 3.3 My Wi-Fi

On this page, you can configure Wi-Fi parameters.

• Enable Dual-Band Combination

| H<br>u<br>f,<br>tu<br>n | the 2.4 GHz and 5G Wi-Fi frequency<br>sed together, the device automatical<br>aster Wi-Fi frequency band. If this sw<br>urned off, the Wi-Fi frequency band o<br>nanually | bands are<br>ly selects a<br>itch is<br>can be set |
|-------------------------|----------------------------------------------------------------------------------------------------|----------------------------------------------------|
| Wi-Fi                   |                                                                                                    |                                                    |
| Wi-Fi Name              | 2.4GSSID111                                                                                                    |                                                    |
| <mark>E</mark> ncrypt   | WPA/WPA2-PSK                                                                                                    |                                                    |
| Wi-Fi Password          |                                                                                                    | 2                                                  |
| Wi-Fi Power Mode        | Through-wall (high power, better                                                                                                    | signal 🔹                                           |
|                         | Apply                                                                                                    |                                                    |
|                         | лрру                                                                                                    |                                                    |

| f the 2.4 GHz and 5G Wi-Fi<br>ised together, the device a<br>aster Wi-Fi frequency band<br>urned off, the Wi-Fi freque<br>nanually | frequency bands are<br>utomatically selects a<br>I. If this switch is<br>ncy band can be set                                                                                                    |
|----------------------------------------------------------------------------------------------------|----------------------------------------------------------------------------------------------------|
|                                                                                                    |                                                                                                    |
| 2.4GSSID111                                                                                                    |                                                                                                    |
| WPA/WPA2-PSK                                                                                                    | •                                                                                                    |
|                                                                                                    | ø                                                                                                    |
| 2.4GSSID111_5G                                                                                                    |                                                                                                    |
| WPA/WPA2-PSK                                                                                                    |                                                                                                    |
|                                                                                                    | 2                                                                                                    |
| Through-wall (high pov                                                                                                    | ver, better signal 🔻                                                                                                    |
|                                                                                                    | f the 2.4 GHz and 5G Wi-Fi<br>ised together, the device and<br>aster Wi-Fi frequency band<br>urned off, the Wi-Fi freque<br>nanually<br>2.4GSSID111<br>WPA/WPA2-PSK<br><br>2.4GSSID111_5G<br>WPA/WPA2-PSK<br><br>Through-wall (high pow |

# Disable Dual-Band Combination

# NOTICE

To enhance system security, change the password to a password that meets security requirements after the first successful login. It is recommended that you change the password periodically.

# Table 3-1 Wi-Fi parameters

| Parameter                    | Description                                                                                                    |
|------------------------------|----------------------------------------------------------------------------------------------------|
| Dual-Band<br>Combination     | If the 2.4G Wi-Fi and 5G Wi-Fi frequency bands are used together, the device automatically selects a faster Wi-Fi frequency band. |
|                              | If this switch is turned off, the Wi-Fi frequency band can be set manually.                                                       |
| Wi-Fi/2.4G Wi-Fi/5G<br>Wi-Fi | Enable or disable Wi-Fi.                                                                                                    |

| Parameter        | Description                                                                                                    |
|------------------|----------------------------------------------------------------------------------------------------|
| Wi-Fi Name       | Wi-Fi name.                                                                                                    |
| Encrypt          | Indicates the authentication mode for the STA to<br>request access to the wireless network. The mode can<br>be OPEN, WPA2-PSK, WPA/WPA2-PSK.<br>It is set to WPA/WPA2-PSK by default.                             |
| Wi-Fi Password   | Wi-Fi password.                                                                                                    |
| Wi-Fi Power Mode | <ul> <li>The mode can be set to the following as required:</li> <li>Through-wall (high power, better signal)</li> <li>Standard (standard power, common signal)</li> <li>Sleep (low power, weak signal)</li> </ul> |

# 3.4 Terminal

On this page, you can view details about devices connected to the edge ONT and perform operations on the connected devices.

- A click on **Details** displays details about connected devices.
- A click on **Add to Blacklist** blacklists the device. A blacklisted device is not allowed to connect to the edge ONT.

# Figure 3-2 Terminal

|               |             | Currently in list mode, click to se | witch to Topo chart n | node                |                             |
|---------------|-------------|-------------------------------------|-----------------------|---------------------|-----------------------------|
| Wired devices |             |                                     |                       |                     |                             |
| Device Name   | MAC Address | IP Address                          | Device Status         | Connection Duration | Operations                  |
|               | 84:a9:3e:8a | 192.168.101.100                     | Online                | 0 hour 9 minutes    | Details<br>Add to Blacklist |

Figure 3-3 User Device Information

| User Device Information                                                         |                                                                                                    |
|---------------------------------------------------------------------------------|----------------------------------------------------------------------------------------------------|
| On this page, you can query the deta<br>ID, online and offline duration, IP acc | ails about the user device, including the host name, device type, IP address, MAC address, device status, port type, port<br>quisition mode, and remaining lease time. |
| Host Name:                                                                      |                                                                                                    |
| Device Type:                                                                    | **                                                                                                    |
| IP Address:                                                                     | 192.168.101.100                                                                                                    |
| MAC Address:                                                                    | 00:e0:4c:9a:                                                                                                    |
| Device Status:                                                                  | Online                                                                                                    |
| Online Duration:                                                                | 1 hour 1 minute                                                                                                    |
| Port Type:                                                                      | ETH                                                                                                    |
| Port ID:                                                                        | LAN1                                                                                                    |
| NegotiationRate:                                                                | 1000 Mbps                                                                                                    |
| IP Acquisition Mode:                                                            | Static                                                                                                    |
| Remaining Lease Time:                                                           |                                                                                                    |
|                                                                                 | Back                                                                                                    |

# 3.5 More

A click on **More** displays the page for configuring more functions.

# 3.5.1 System Information

This topic describes the basic information about an edge ONT on the web page, including the device, WLAN and Home Network information.

# 3.5.1.1 Device Information

In the navigation tree on the left, choose **System Info** > **Device Information**. In the pane on the right, you can view the product name, hardware version, and software version, as shown in **Figure 3-4**.

# Figure 3-4 Device Information

# **Device Information**

On this page, you can view basic device information.

#### **Basic Information**

| Device Type:      | K562e-10                                          |
|-------------------|---------------------------------------------------|
| Description:      | OptiXstar K562e-10 Repeater Terminal (PRODUCT ID: |
| MAC:              | 00:00:5E:                                         |
| Hardware Version: | 354                                               |
| Software Version: | V5R022                                            |
| Manufacture Info: | .00                                               |
| CPU Usage:        | 1%                                                |
| Memory Usage:     | 38%                                               |
| Custom Info:      |                                                   |
| System Time:      | 1981-01-01 00:11:04+00:00                         |

# 3.5.1.2 WLAN Information

In the navigation tree on the left, choose **System Info** > **WLAN Information**. Then, in the pane on the right, you can query the information such as WLAN status, Wi-Fi packet statistics, and STA information, as shown in **Figure 3-5**.

# Figure 3-5 WLAN Information

# WLAN Information

On this page, you can query the WLAN information, WLAN packet statistics, and SSID information.

#### • 2.4 GHz wireless network information

#### $\bigcirc$ 5 GHz wireless network information

| Wireless Configuration<br>Information | Wireless Configuration         Neighbor AP and STA           Information         Information |  | Wireless Diagnosis |
|---------------------------------------|----------------------------------------------------------------------------------------------|--|--------------------|
|                                       |                                                                                              |  |                    |

### WLAN Info

| WLAN Status:  | Enabled |
|---------------|---------|
| WLAN Channel: | 10      |

## SSID Information

| SSID Index | SSID Name | Security Configuration | Authentication Mode   | Encryption Mode |  |
|------------|-----------|------------------------|-----------------------|-----------------|--|
| 1          | 2.4GSSID  | Configured             | WPA/WPA2 PreSharedKey | TKIP&AES        |  |

# STA Information

| Query          |              |                               |                             |                               |                             |                |                                          |                            |                |     |     |          |
|----------------|--------------|-------------------------------|-----------------------------|-------------------------------|-----------------------------|----------------|------------------------------------------|----------------------------|----------------|-----|-----|----------|
| MAC<br>Address | SSID<br>Name | Connection<br>Duration<br>(s) | Sending<br>Rate<br>(Mbit/s) | Receiving<br>Rate<br>(Mbit/s) | Signal<br>Strength<br>(dBm) | Noise<br>(dBm) | Signal-<br>to-<br>Noise<br>Ratio<br>(dB) | Signal<br>Quality<br>(dBm) | Antenna<br>Num | 11k | 11v | DualBand |
| 4              |              |                               |                             |                               |                             |                |                                          |                            |                |     |     | - F      |

#### STA Boost Function

| Query     |             |               |              |              |
|-----------|-------------|---------------|--------------|--------------|
| STA Index | MAC Address | Online Status | Release Time | Boost Button |

## Neighbor AP Information

Query Note: Querying neighbor AP information may disconnect all STA connections.

| SSID<br>Name | MAC<br>Address | Network<br>Type | Channel | Signal<br>Strength<br>(dBm) | Noise<br>(dBm) | DTIM<br>Interval | Beacon<br>Period<br>(ms) | Authentication<br>Mode | Working<br>Mode | Max.<br>Rate<br>(Mbit/s) |
|--------------|----------------|-----------------|---------|-----------------------------|----------------|------------------|--------------------------|------------------------|-----------------|--------------------------|
|--------------|----------------|-----------------|---------|-----------------------------|----------------|------------------|--------------------------|------------------------|-----------------|--------------------------|

# WLAN Packet Statistics

| SSID<br>Index | SSID Nama | Receive (RX) |         |       |           | Transmit (TX) |         |       |           |
|---------------|-----------|--------------|---------|-------|-----------|---------------|---------|-------|-----------|
|               | SSID Name | Bytes        | Packets | Error | Discarded | Bytes         | Packets | Error | Discarded |
| 1             | 2.4GSSID  | 0            | 0       | 0     | 0         | 18498         | 118     | 0     | 0         |

### STA Event Log

Download Log File

| Manufacturer:Huav  | vei Technologies Co., Ltd;                                                     |     |
|--------------------|--------------------------------------------------------------------------------|-----|
| ProductClass:K5026 | e-10,                                                                          |     |
| SerialNumber:      |                                                                                |     |
| IP:192.168.101.1;  |                                                                                |     |
| HWVer:             |                                                                                |     |
| SWVer:V5R022       | ;                                                                              |     |
|                    |                                                                                |     |
|                    | [5G] [Vap4] [CON][DISCONNECT_STA]{wai_ctg80211_start_disconnect::reason_cod    | e   |
|                    | [5G] [vap4] [CON][DISCONNECT_STA]{wal_cfg80211_start_disconnect::reason_cod    | e   |
|                    | [5G] [vap4] hmac config down sync all: WLAN DOWN success                       |     |
|                    | [5G] [vap4] [CON][DISCONNECT STA]{wal cfg80211 start disconnect::reason cod    | e   |
|                    | [2G] [vap0] [CON][DISCONNECT STA]{wal_cfg80211_start_disconnect::reason_cod    | e   |
|                    | [2G] [vap0] [CON][DISCONNECT_STA]{wal_cfg80211_start_disconnect::reason_cod    | e   |
|                    | [2G] [vap0] hmac config down sync all: WLAN DOWN success                       |     |
|                    | [2G] [vap0] [CON][DISCONNECT STA]{wal cfg80211 start disconnect::reason cod    | e   |
|                    | [2G] [vap0] [CON][DISCONNECT_STA]{wal_cfg80211_start_disconnect::reason_cod    | e   |
|                    | [2G] [vap0] hmac config down sync all: WLAN DOWN success                       |     |
|                    | [2G] [vap0] [CON][DISCONNECT_STA]{wal_cfg80211_start_disconnect::reason_cod    | e _ |
|                    | TECT Ivan 41 ICONNIEDISCONNECT STATIAnal of #90211 start disconnecturescon cod | ~ * |
| •                  |                                                                                | ۲   |

# 3.5.1.3 Home Network Information

In the navigation tree on the left, choose **System Info > Home Network Information**. In the right pane, check the device status, statistical information, and neighbor AP information of external APs in the Wi-Fi network, as shown in **Figure 3-6**.

# Figure 3-6 Home Network Information

Home Network Information

On this page, you can query the device status, statistics information, and neighbor AP information in the Wi-Fi network.

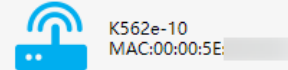

Online AP: 0 , Offline AP: 0

## Information About the Selected External AP

|       |        |          |          |          |           |            | Upper-  |          | Uplink   |
|-------|--------|----------|----------|----------|-----------|------------|---------|----------|----------|
| Model | Serial | Hardware | Software | Online   | Frequency | SSID       | level   | Downlink | Signal   |
| woder | Number | Version  | Version  | Duration | Band      | Connection | Cascade | Channel  | Strength |
|       |        |          |          |          |           |            | Channel |          | (dBm)    |
|       |        |          |          |          |           |            |         |          |          |

Frequency Band of the Selected External AP

| Devices Associated with External<br>APs |                |                               | xternal                       | External APs Neighbor<br>Information |                             |                |                                          | External AP Wi-Fi Statistics |                |     |     |          |
|-----------------------------------------|----------------|-------------------------------|-------------------------------|--------------------------------------|-----------------------------|----------------|------------------------------------------|------------------------------|----------------|-----|-----|----------|
| SSID<br>Name                            | MAC<br>Address | Connection<br>Duration<br>(s) | Receiving<br>Rate<br>(Mbit/s) | g Sending<br>Rate<br>(Mbit/s)        | Signal<br>Strength<br>(dBm) | Noise<br>(dBm) | Signal-<br>to-<br>Noise<br>Ratio<br>(dB) | Signal<br>Quality<br>(dBm)   | Antenna<br>Num | 11k | 11v | DualBand |
|                                         |                |                               |                               |                                      |                             |                |                                          |                              |                |     |     |          |
| 4                                       |                |                               |                               |                                      |                             |                |                                          |                              |                |     |     |          |

# 3.5.2 WLAN

This topic describes how to configure WLAN through the Web page, including WLAN Advanced Configuration, Wi-Fi Coverage Management, and Automatic Wi-Fi Shutdown.

# 3.5.2.1 Wi-Fi Advanced Configuration

 In the navigation tree on the left, choose WLAN > Wi-Fi Advanced Network Settings. In the right pane, configure the advanced parameters of 2.4G and 5G Wi-Fi, as shown in Figure 3-7.

# Figure 3-7 WLAN Advanced Configuration

WLAN Advanced Configuration

You can customize the wireless network to adapt to various wireless network environments.

# 2.4G Wi-Fi

| Broadcast SSID:    |                |   |                                                                  |
|--------------------|----------------|---|------------------------------------------------------------------|
| Regulatory Domain: | United Kingdom | ~ |                                                                  |
| Channel:           | Automatic      | ~ |                                                                  |
| Channel Width:     | 20 MHz         | ~ |                                                                  |
|                    |                |   | If the Wi-Fi cannot be found or                                  |
| Mode:              | 802.11b/g/n/ax | ~ | connected when 802.11ax is enabled, upgrade the wireless network |
|                    |                |   | adapter driver.                                                  |

# 5G Wi-Fi

| Broadcast SSID:    |                       |                          |                                      |
|--------------------|-----------------------|--------------------------|--------------------------------------|
| Regulatory Domain: | United Kingdom        | ~                        |                                      |
| Channel:           | Automatic             | ~                        |                                      |
| Channel Width:     | Auto 20/40/80/160 MHz | ~                        |                                      |
| Mode:              | 802.11a/n/ac/ax       | If the Wi-Fi cannot be f | ound or<br>1ax is enabled,<br>etwork |
|                    | Apply Cancel          | adapter unver.           |                                      |

# 2. Click **Apply**.

Table 3-2 describes the WLAN advanced parameters.

| Parameter         | Description                                                                                                    |  |  |  |  |
|-------------------|----------------------------------------------------------------------------------------------------|--|--|--|--|
| Broadcast SSID    | Indicates whether to enable or hide broadcast.                                                                                                    |  |  |  |  |
|                   | • If the option box is selected, it indicates that the SSID broadcast function is enabled. The edge ONT periodically broadcasts the SSID, that is, the name of the wireless network. In this way, any STA can search for the wireless network. |  |  |  |  |
|                   | • If the option box is not selected, it indicates that the SSID broadcast function is disabled. The SSID is hidden, and the STA cannot search for the wireless network. The SSID can be obtained only through a request.                       |  |  |  |  |
| Regulatory Domain | Indicates the country code of the wireless network.                                                                                                    |  |  |  |  |
| Channel           | Indicates the channel of the wireless network. The channel varies with the value of Regulatory Domain.                                                                                                    |  |  |  |  |
| Channel Width     | Indicates the wireless channel width.                                                                                                    |  |  |  |  |
|                   | • 2.4G Wi-Fi can be set to <b>Auto 20/40 MHz</b> , <b>20 MHz</b> or <b>40 MHz</b> .                                                                                                    |  |  |  |  |
|                   | <ul> <li>5G Wi-Fi can be set to Auto 20/40 MHz, 20 MHz ,<br/>40 MHz, Auto 20/40/80 MHz or Auto 20/40/80/160<br/>MHz.</li> </ul>                                                                                                    |  |  |  |  |
| Mode              | Indicates the supported wireless network mode.                                                                                                    |  |  |  |  |
|                   | <ul> <li>2.4G Wi-Fi can be set to 802.11b, 802.11g,<br/>802.11b/g, 802.11b/g/n or 802.11b/g/n/ax.</li> </ul>                                                                                                    |  |  |  |  |
|                   | <ul> <li>5G Wi-Fi can be set to 802.11a, 802.11a/n,<br/>802.11a/n/ac or 802.11a/n/ac/ax.</li> </ul>                                                                                                    |  |  |  |  |

 Table 3-2 WLAN advanced parameters

# 3.5.2.2 Wi-Fi Coverage Management

 In the navigation tree on the left, choose WLAN > Wi-Fi Coverage Management. In the right pane, specify the SSID used for smart Wi-Fi coverage and add the identified external AP devices to the Wi-Fi network, as shown in Figure 3-8 and Figure 3-9.

## Figure 3-8 Wi-Fi Parameter Configuration

## Wi-Fi Coverage Management

On this page, you can specify the SSID for a Wi-Fi network and add the scanned external AP to this Wi-Fi network. Then, the external AP and this device construct an entire Wi-Fi network and your wireless devices can seamlessly access this network.

#### Enable Wi-Fi coverage (taking effect after the ONT resets)

| Wi-Fi Parameter Setting |  |
|-------------------------|--|
|-------------------------|--|

#### Go to the 2.4G Basic Network Settings web page

Wi-Fi Network Management

| SSID Name | Broadcast SSID | Authentication and<br>Encryption Mode | Password      |
|-----------|----------------|---------------------------------------|---------------|
| 2.4GSSID  | Enabled        | WPA-WPA2-Personal                     | •••••• 🗹 Hide |

#### Set 5G Parameters

Set 2.4G Parameters

#### Go to the 5G Basic Network Settings web page

| SSID Name | Broadcast SSID | Authentication and<br>Encryption Mode | Password      |  |  |
|-----------|----------------|---------------------------------------|---------------|--|--|
| 2.4GSSID  | Enabled        | WPA-WPA2-Personal                     | •••••• 🗹 Hide |  |  |

#### Select a policy to synchronize Wi-Fi parameters to the newly detected external AP.

 $\bigcirc$  Do not enable automatic synchronization.

| Specify the SSID for automatic synchronization. | 2.4GSSID(2.4G) | ~ | 2.4GSSID(5G) | ~ |
|-------------------------------------------------|----------------|---|--------------|---|
|-------------------------------------------------|----------------|---|--------------|---|

 $\bigcirc\,$  Enable best-effort synchronization based on AP capabilities.

#### External AP List

| Device Model Serial Number |  | Status Online Duration |  | Configuration Status |  |  |
|----------------------------|--|------------------------|--|----------------------|--|--|
|                            |  |                        |  |                      |  |  |

# Figure 3-9 Wi-Fi Network Management

## Wi-Fi Coverage Management

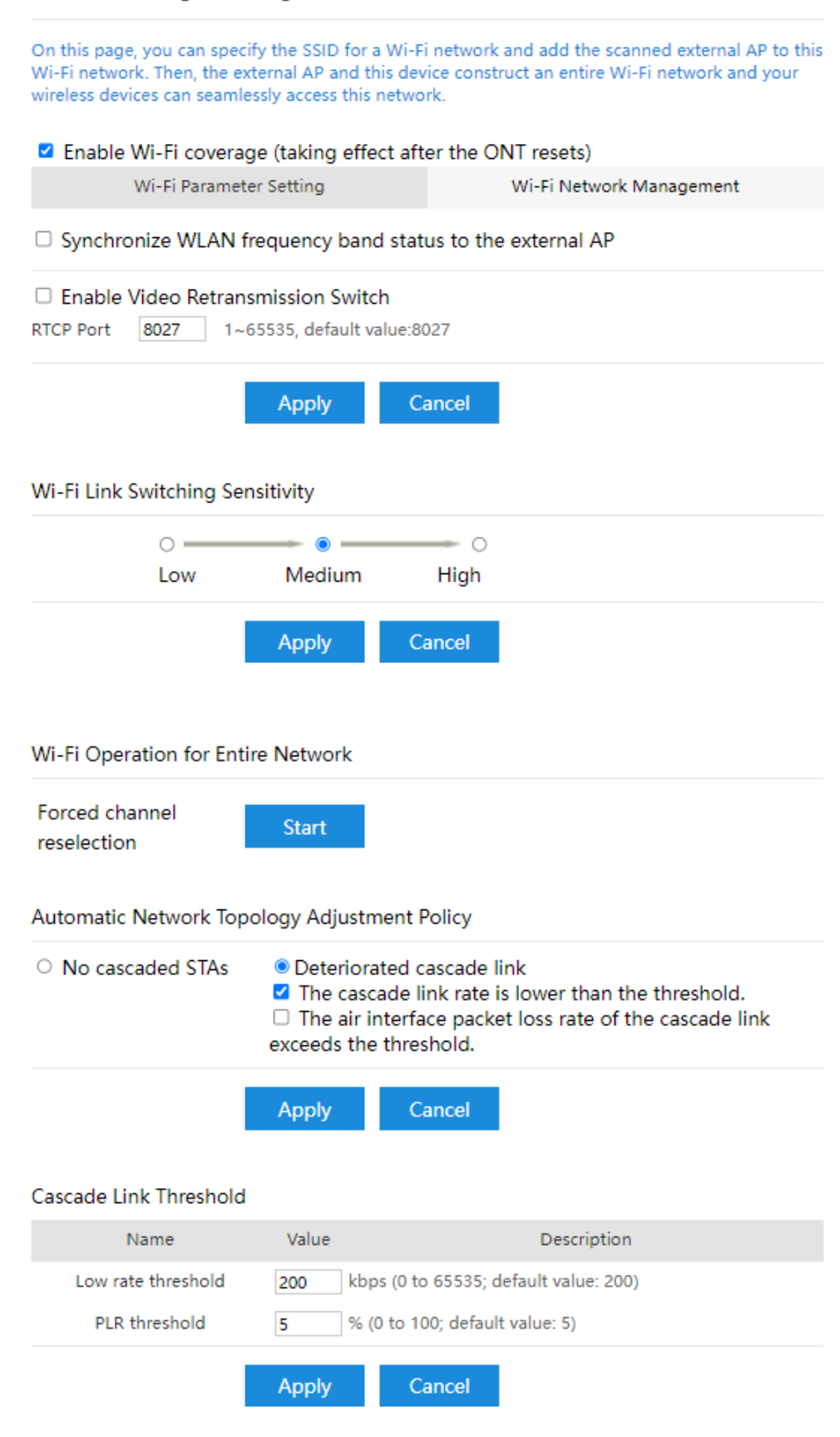

 Table 3-3 describes the Wi-Fi coverage management parameters.

| Parameter                                                       | Description                                                                                                    |
|-----------------------------------------------------------------|----------------------------------------------------------------------------------------------------|
| Enable Wi-Fi coverage                                           | Adds detected external APs to the smart Wi-Fi<br>coverage network after this option is selected. The<br>added external APs and the device form a complete<br>Wi-Fi network. Within the coverage, the APs can<br>seamlessly connect to the network.                                     |
|                                                                 | By default, it is selected.                                                                                                    |
| Wi-Fi Parameters Confi                                          | guration                                                                                                    |
| Set 2.4G Parameters                                             | Displays 2.4G Wi-Fi parameter settings configured on <b>My Wi-Fi</b> and <b>WLAN Advanced Configuration</b> pages.                                                                                                    |
| Set 5G Parameters                                               | Displays 5G Wi-Fi parameter settings configured on <b>My Wi-Fi</b> and <b>WLAN Advanced Configuration</b> pages.                                                                                                    |
| Select a policy to                                              | Selects either of the following policies:                                                                                                    |
| synchronize Wi-Fi                                               | Do not enable automatic synchronization.                                                                                                    |
| newly detected<br>external AP                                   | • Specify the SSID for automatic synchronization.<br>(If the device has multiple SSIDs, specify one of the SSIDs to be synchronized to an external AP.)                                                                                                    |
|                                                                 | • Enable best-effort synchronization according to<br>AP capabilities.                                                                                                    |
| Wi-Fi Network Manage                                            | ement                                                                                                    |
| Synchronize WLAN<br>frequency band status<br>to the external AP | Synchronizes the enabling status of the 2.4G and 5G<br>Wi-Fi frequency bands to an external AP after this<br>option is selected. For example, if the 5G Wi-Fi<br>frequency band is disabled on the device, the 5G Wi-Fi<br>frequency band will be also disabled on the external<br>AP. |
| Enable Video<br>Retransmission Switch                           | Used to connect the device to an upstream device in dual-channel upstream mode.                                                                                                    |
|                                                                 | When this function is disabled, the device uses a single channel (2.4G or 5G) for upstream transmission.                                                                                                    |
| Wi-Fi Link Switching<br>Sensitivity                             | Sets the Wi-Fi sensitivity applied during Wi-Fi roaming. Sensitivity options are as follows:                                                                                                    |
|                                                                 | • Low (no active switching)                                                                                                    |
|                                                                 | Medium (default value)                                                                                                    |
|                                                                 | High (active switching)                                                                                                    |
| Forced channel reselection                                      | Re-assess network-wide Wi-Fi channels and re-selects a channel after you click <b>Start</b> .                                                                                                    |

| Table 3-3 W | i-Fi coverage | management | parameters |
|-------------|---------------|------------|------------|
|-------------|---------------|------------|------------|

| Parameter                                          | Description                                                                                                    |
|----------------------------------------------------|----------------------------------------------------------------------------------------------------|
| Automatic Network<br>Topology Adjustment<br>Policy | • No cascaded STAs: After this option is selected, automatic network topology adjustment is implemented only when no STA is connected to the network.                                                                                                    |
|                                                    | • Deteriorated cascade link: Automatic network<br>topology adjustment is implemented when the<br>quality of cascading links deteriorates. You can set<br>the link quality deterioration criteria to The<br>cascade link rate is lower than the threshold or<br>The air interface packet loss rate of the cascade<br>link exceeds the threshold. The threshold refers to<br>the settings in the Cascading Link Threshold field. |
| Cascading Link<br>Threshold                        | Sets the low rate threshold and packet loss rate<br>threshold for a cascading link to determine whether<br>the link quality deteriorates.                                                                                                    |

# 2. Click **Apply**.

# 3.5.2.3 Automatic Wi-Fi Shutdown

 In the navigation tree on the left, choose WLAN > Automatic Wi-Fi Shutdown. In the right pane, configure the scheduled Wi-Fi shutdown time segment, to enable the Wi-Fi network to be automatically shut down when the Wi-Fi network is not in use, as shown in Figure 3-10.

# Figure 3-10 Automatic Wi-Fi Shutdown

Automatic Wi-Fi Shutdown

On this page, you can enable automatic Wi-Fi shutdown in a specified period as required.

#### Automatic Shutdown Configuration

| ✓     | Enable automatic Wi-Fi shutdown     New     Delete                                                                                           |             |     |      |     |      |     |     |     |     |
|-------|----------------------------------------------------------------------------------------------------|-------------|-----|------|-----|------|-----|-----|-----|-----|
|       | Start                                                                                                    | End         | Mon | Tues | Wed | Thur | Fri | Sat | Sun | All |
|       | 00 🗸 : 00 🗸                                                                                                    | 07 🕶 : 00 🕶 |     |      |     |      |     |     |     |     |
| Syste | System Time: 1981-01-01 00:19:48<br>The current system time is incorrect. Exercise caution when using the scheduled Wi-Fi shutdown function. |             |     |      |     |      |     |     |     |     |
|       | Apply Cancel                                                                                                    |             |     |      |     |      |     |     |     |     |

2. Click Apply.

The following table describes the parameters related to scheduled shutdown of the Wi-Fi network.
| Parameter                          | Description                                                                                                    |
|------------------------------------|----------------------------------------------------------------------------------------------------|
| Enable automatic<br>Wi-Fi shutdown | Indicates whether to enable the scheduled wireless network shutdown function.                                                                                  |
| End                                | Indicates the end time to shut down the Wi-Fi network<br>automatically which can be set after <b>Enable automatic Wi-</b><br><b>Fi shutdown</b> is selected.   |
| Start                              | Indicates the start time to shut down the Wi-Fi network<br>automatically which can be set after <b>Enable automatic Wi-</b><br><b>Fi shutdown</b> is selected. |

# 3.5.3 Network Configuration

This topic describes how to configure network through the Web page, including LAN Settings, IPv6, DDNS Function and UPnP Function.

## 3.5.3.1 LAN Settings

 In the navigation tree on the left, choose Network Configuration > LAN Settings. In the pane on the right, configure LAN parameters, as shown in Figure 3-11.

## Figure 3-11 LAN Settings

#### LAN Settings

On this page, you can set LAN parameters.

#### Primary Address Pool

| LAN IP address:              | 192.168.101.1             |            |
|------------------------------|---------------------------|------------|
| Enable the DHCP server:      |                           |            |
| IP Address Allocation Range: | 192.168.101. 2 254        |            |
| Lease Time:                  | 3 days 🗸                  |            |
| Static IP address list       | Apply                     |            |
|                              |                           |            |
|                              | MAC Address               | IP Address |
|                              | MAC Address               | IP Address |
| MAC Address:                 | MAC Address (AA:BB:CC:DD: | IP Address |

#### 2. Click Apply.

The following table describes the LAN parameters.

| Parameter                      | Description                                                                                                    |
|--------------------------------|----------------------------------------------------------------------------------------------------|
| LAN IP address                 | Indicates the management IP address of the local LAN of the device.                                                                                                    |
|                                | <b>NOTE</b><br>Ensure that the IP address of the LAN-side device is in the same<br>network segment as the configured management IP address.<br>Based on this premise, you can access the edge ONT on the web<br>page, and perform query, configuration, and management<br>operations. |
|                                | <ul> <li>You can set the IP address of the LAN-side device to be in the<br/>same network segment as the management IP address.</li> </ul>                                                                                                    |
|                                | <ul> <li>Alternatively, start the DHCP server and set the IP address of<br/>the DHCP address pool to be in the same network segment<br/>as the management IP address.</li> </ul>                                                                                                    |
| Enable the DHCP server         | Indicates whether to enable the DHCP server.                                                                                                    |
| IP Address<br>Allocation Range | Specifies the start and end of IP addresses allocated by the DHCP server. The default range is 192.168.101.2 to 192.168.101.254.                                                                                                    |
| Lease Time                     | Indicates the lease time of the IP address pool on the DHCP server. Options: minute, hour, day, and week.                                                                                                    |
| Static IP address<br>List      | Specifies an IP address for a specified MAC address.                                                                                                    |
| MAC address                    | Specifies a MAC address.                                                                                                    |
| IP address                     | Specifies an IP address.                                                                                                    |

#### Table 3-5 LAN parameters

## 3.5.3.2 IPv6

 In the navigation tree on the left, choose Network Configuration > IPv6. In the right pane, determine whether to enable the IPv6, as shown in Figure 3-12.

#### Figure 3-12 IPv6

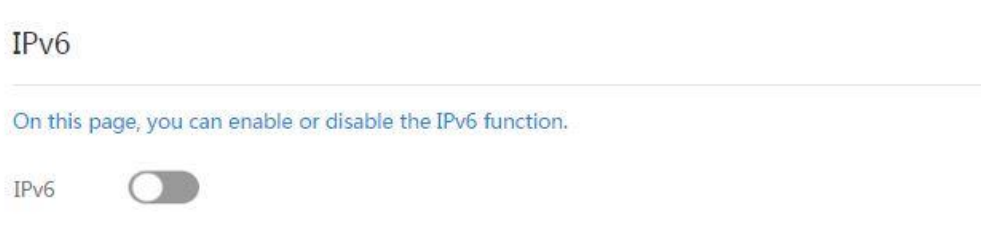

## 2. Click Apply.

## 3.5.3.3 DDNS Function

Dynamic domain name service (DDNS) associates a static domain name with the dynamic IP address of its host.

Assume that server A provides HTTP or FTP service and it is connected to the Internet using routers. If server A obtains an IP address through DHCP, or server A is connected to the Internet through PPPoE, PPTP, or L2TP, the IP address is an dynamic IP address. That is, its IP address may change each time when server A initializes its connection to the Internet.

The mapping between the domain name and IP address provided by the domain name service (DNS) server is static, and the mapping does not update when the IP address changes. Therefore, when the IP address of server A changes, users on the Internet cannot access server A with domain names.

With DDNS, which associates a static domain name with the dynamic IP address of its host, users on the Internet can access the server only with domain names.

 In the navigation tree on the left, choose Network Configuration > DDNS Function. In the right pane, configure DDNS parameters, including Service Provider, Host Name, Service Port, Domain Name, Username, and Password, as shown in Figure 3-13.

#### Figure 3-13 DDNS Function

## **DDNS** Function

To obtain the dynamic DNS service, you must apply for a domain name from the dynamic DNS service provider to obtain the configuration information, including the host, user name, and password.

| WAN Name                         | Status         | Service Provide | er Domain N         | lame |
|----------------------------------|----------------|-----------------|---------------------|------|
|                                  |                |                 |                     |      |
| DNS Service Info                 | rmation:       |                 |                     |      |
| Enable DDNS:                     | 0              |                 |                     |      |
| WAN Name:                        | 1_INTERNET_F   | R_VID_          | •                   |      |
| Domain Name:                     |                | ovi             | *(1-255 characters) |      |
| ervice provider in               | formation:     |                 |                     |      |
| Service Provider:                | dyndns         |                 | •                   |      |
| Host of the Service<br>Provider: | e members.dync | dns.org         | *(1-255 characters) |      |
| Service Port:                    | 80             |                 | *(1-65535)          |      |
| Jser Name:                       |                |                 | *(1-256 characters) |      |
| <sup>p</sup> assword:            | ••••••         |                 | (0-256 characters)  |      |
| Encryption Mode:                 | BASE64         |                 |                     |      |
|                                  | Apply          | Cancel          |                     |      |
| NS Service State:                |                |                 |                     |      |
|                                  |                |                 |                     |      |

#### 2. Click **Apply**.

The following table describes the DDNS Function parameters.

| Parameter             | Description                                                                                         |
|-----------------------|----------------------------------------------------------------------------------------------------|
| Enable DDNS           | Determine whether to enable DDNS.                                                                   |
| WAN Name              | Indicates the name of the WAN interface used by a network-side client to access an intranet device. |
| Domain Name           | Indicates the complete domain name that has been obtained.                                          |
| Service provider info | rmation                                                                                             |

| Parameter                       | Description                                                                                                    |
|---------------------------------|----------------------------------------------------------------------------------------------------|
| Service Provider                | Indicates the service provider corresponding to the domain name.                                                                                                    |
| Host of the Service<br>Provider | Indicates the host of a service provider after you select the service provider.                                                                                                    |
| Service Port                    | Indicates the port ID of the SIP server.                                                                                                    |
| User Name/<br>Password          | Indicates the user name and password registered on the service provider's website.                                                                                                    |
| Encryption Mode                 | Indicates the encryption mode associated by a service<br>provider. It cannot be configured. Different service<br>providers may have different encryption modes for user<br>names and passwords. To ensure information security,<br>you are advised to select a service provider that provides<br>a higher level of security. Encryption modes with security<br>levels from high to low are as follows: MD5, Base64, no<br>encryption. |
|                                 | <b>NOTICE</b><br>MD5/BASE64 is an insecure encryption algorithm, and can be<br>used only in a secure environment.                                                                                                    |

## 3.5.3.4 UPnP Function

Universal Plug and Play (UPnP) is the name of a group of protocols. The UPnP supports zero configuration networking and automatic discovery of different network devices. If the UPnP is enabled, the UPnP-enabled device can be dynamically connected to the network to obtain the IP address, obtain the transfer performance, discover other devices, and learn the performance of the other devices. The UPnP-enabled device can be automatically disconnected from the network, without affecting the device or other devices.

When the UPnP is enabled, the LAN-side PC automatically finds the edge ONT, which is considered as a peripheral device of the PC and is plug-and-play. After running application software on the PC, port mapping entries are automatically generated on the edge ONT through the UPnP protocol, thus improving the running speed.

In the navigation tree on the left, choose **Network Configuration** > **UPnP Function**. In the right pane, determine whether to enable the UPnP, as shown in **Figure 3-14**.

#### Figure 3-14 UPnP Function

| On this pa<br>which supp<br>s enabled<br>data, disco | ge, you can en<br>ports automati<br>for a device, tl<br>over other devi | able or disable t<br>c discovery of m<br>ne device can ac<br>ces, and acquire | he universal plu<br>ultiple types of<br>cess networks, o<br>the data of oth | ig-and-play<br>network de<br>obtain an IP<br>er devices. | (UPnP) funct<br>evices. If this f<br>address, trar | ion,<br>unctio<br>nsmit |
|------------------------------------------------------|-------------------------------------------------------------------------|-------------------------------------------------------------------------------|-----------------------------------------------------------------------------|----------------------------------------------------------|----------------------------------------------------|-------------------------|
| Enable UP                                            | nP:                                                                     |                                                                               |                                                                             |                                                          |                                                    |                         |
| Enable UP<br>Number                                  | nP:<br>Description                                                      | External Port                                                                 | Internal Port                                                               | Protocol                                                 | IP Address                                         | Statu                   |

# 3.5.4 Security Configuration

This topic describes how to configure the security through the web page.

## 3.5.4.1 Wi-Fi MAC Address Filtering

 In the navigation tree on the left, choose Security Configuration > Wi-Fi MAC Address Filtering. In the right pane, select Enable WAN MAC Filter, set the filter mode, and click New. In the dialog box that is displayed, configure the SSID-based MAC address filter rule, as shown in Figure 3-15.

#### Figure 3-15 Wi-Fi MAC Address Filtering

Wi-Fi MAC Address Filtering

On this page, you can configure MAC filter to prohibit some PCs from accessing the Internet.

| Enable WLAN<br>Filter Mode:                           | MAC Filter: | Blacklist 🗸             |                    |
|-------------------------------------------------------|-------------|-------------------------|--------------------|
| New Dele                                              | ete         |                         |                    |
| SS                                                    | ID Index    | Device Name             | Source MAC Address |
|                                                       |             |                         |                    |
| SSID Index:<br>Device Name:<br>Source MAC<br>Address: | SSID1 ¥     | Select<br>*(AA:BB:CC:DD | ►<br>V:EE:FF)      |
|                                                       | Ар          | oly Cancel              |                    |

#### 2. Click **Apply**.

#### **NOTE**

The edge ONT stores the MAC address list of terminal devices on the network. The function of MAC address filtering only allows devices that meet a specific rule to normally access the Internet. A terminal may have multiple IP addresses but its MAC address is unique. Therefore, MAC address filtering can effectively control the Internet access permission of PCs in a LAN.

**Table 3-6** describes the configuration parameters for wireless network MAC filtering.

| Parameter                 | Description                                                                                                    |
|---------------------------|----------------------------------------------------------------------------------------------------|
| Enable WLAN<br>MAC Filter | Enables or disables the WLAN MAC filter function.                                                                           |
| Filter Mode               | Indicates the MAC address filter rule of the blacklist or whitelist.                                                        |
|                           | <ul> <li>Blacklist: indicates that the data meeting the rule in the<br/>filter rule list is not allowed to pass.</li> </ul> |
|                           | <ul> <li>Whitelist: indicates that the data meeting the rule in the<br/>filter rule list is allowed to pass.</li> </ul>     |
|                           | The filter mode is global config mode. Thus, the blacklist and whitelist mode cannot be used at the same time.              |

| Table 3-6 Parameter | s for | wireless | network | MAC | filtering |
|---------------------|-------|----------|---------|-----|-----------|
|---------------------|-------|----------|---------|-----|-----------|

| Parameter             | Description                                                                         |
|-----------------------|-------------------------------------------------------------------------------------|
| SSID index            | Indicates the SSID index of the WLAN for which MAC address filtering is configured. |
| Device Name           | Indicates the device name to be filtered.                                           |
| Source MAC<br>address | Indicates the source MAC address in the MAC filter rules.                           |

## 3.5.4.2 Firewall Configuration

In the navigation tree on the left, choose **Security Configuration** > **Firewall Configuration**. In the right pane, configure the firewall, as shown in Figure 3-16.

#### Figure 3-16 Firewall Configuration

Firewall Configuration

On this page, you can configure the firewall.

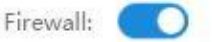

## 3.5.4.3 Parental Control

In the navigation tree on the left, choose **Security Configuration** > **Parental Control**. In the right pane, configure different constraints for the network surfing time and website access on working days and holidays. In this way, their children are allowed to access networks in specified time segments and free from age inappropriate contents, as shown in **Figure 3-17**.

## Figure 3-17 Parental Control

### Parental Control

| On this page, you can<br>without direct supervis<br>Internet and which wel | set Internet access r<br>ion. Parental contro<br>bsites they can acce | restrictions to allow your kic<br>allows you to set the time<br>ess. | ds to use the Internet safely<br>is when your kids can use the |
|----------------------------------------------------------------------------|-----------------------------------------------------------------------|----------------------------------------------------------------------|----------------------------------------------------------------|
| Overview   Template                                                        | Statistics                                                            |                                                                      | <u>Help</u>                                                    |
| <ul> <li>Apply on all device</li> </ul>                                    | s 💿 Apply on spec                                                     | ified devices                                                        |                                                                |
| New Delete                                                                 |                                                                       |                                                                      |                                                                |
|                                                                            | Device                                                                | Description                                                          | Binding Templates                                              |
|                                                                            |                                                                       |                                                                      |                                                                |
|                                                                            |                                                                       |                                                                      |                                                                |
| Device                                                                     |                                                                       |                                                                      |                                                                |
| Specified Device                                                           | 00:d8:61:ba:d8:9                                                      | 8 192.168.101.1 ✔                                                    |                                                                |
| Description                                                                |                                                                       |                                                                      |                                                                |
| Device Description                                                         |                                                                       |                                                                      |                                                                |
| Binding Templates                                                          |                                                                       |                                                                      |                                                                |
| Template                                                                   | template 🗸                                                            |                                                                      |                                                                |
|                                                                            | Ap                                                                    | oply Cancel                                                          |                                                                |

 Table 3-7 describes the parameters related to the Parental Control.

| Table 3-7 | Parameters | related | to the | Parental | Control |
|-----------|------------|---------|--------|----------|---------|
|-----------|------------|---------|--------|----------|---------|

| Parameter                        | Description                                                                                                    |
|----------------------------------|----------------------------------------------------------------------------------------------------|
| Apply on all devices             | Indicates the Internet access constraints takes effect on all devices.                                                                       |
| Apply on<br>specified<br>devices | Indicates the Internet access constraints takes effect on some specified devices.                                                            |
| Specified<br>Device              | Indicates the device to be restricted in the Internet access. This parameter can be set after <b>Apply on specified devices</b> is selected. |
| Device<br>Description            | Indicates the description of the device to be restricted in the Internet access.                                                             |
| Template                         | Indicates the template of Internet access constraints.                                                                                       |

#### **NOTE**

Configure the template by following the instructions provided in the wizard. You can click **Help** in the upper right to view the online help about the template configuration if required.

## 3.5.4.4 DMZ Function

 In the navigation tree on the left, choose Security Configuration > DMZ Function. In the right pane, click New. In the dialog box that is displayed, set the parameters related to the DMZ, as shown in Figure 3-18.

#### Figure 3-18 DMZ Function

DMZ Function

On this page, you can configure DMZ parameters. The DMZ device restricts unreliable external connections from linking up to the device. It is a buffer between a secure system and an insecure system. If the WAN port is not listed in the port mapping table, the application requests from the WAN connection are forwarded to the DMZ device.

|          | WAN Name     | Enable DMZ | Host Address |
|----------|--------------|------------|--------------|
|          |              |            |              |
|          |              |            |              |
| nable D  | MZ:          |            |              |
| WAN Na   | me: 1_INTERN | NET_R_VID_ |              |
| Host Add | ress:        | * Se       | lect         |

2. Click Apply.

#### NOTICE

- If the LAN-side device does not provide website service or other network services, do not set the device to a DMZ host because all ports of a DMZ host are opened to the Internet.
- If remote diagnosis needs to be performed on the WAN-side access page, do not configure DMZ rules.

Table 3-8 describes the parameters related to the DMZ.

| Parameter    | Description                                                                                                    |
|--------------|----------------------------------------------------------------------------------------------------|
| Enable DMZ   | Indicates whether to enable the DMZ.                                                                                                    |
| WAN Name     | Indicates the name of the WAN interface. If the WAN interface<br>is not in the port mapping table, the application requests from<br>the WAN connection are directly forwarded to the host in the<br>DMZ. |
| Host Address | Indicates the IP address of the DMZ host.                                                                                                    |

| Table 3-8 | Parameters | related | to | the | DMZ |
|-----------|------------|---------|----|-----|-----|
|           | rarameters | retated | ιu | unc |     |

## 3.5.4.5 IPv4 Port Mapping

Port mapping indicates that the Intranet server is allowed to be open to the Extranet (for example, the Intranet provides the Extranet with a WWW server or FTP server). Port mapping is to map the Intranet host IP address and port ID to Extranet IP address and corresponding port ID so that users from Extranets can access the Intranet server. With port mapping, the users cannot see the Intranet IP address and they see the Extranet IP address.

## **Navigation Path**

 In the navigation tree on the left, choose Security Configuration > IPv4 Port Mapping. In the right pane, set the parameters related to port mapping, as shown in Figure 3-19.

#### Figure 3-19 IPv4 Port Mapping

IPv4 Port Mapping

| Dalata                         |                    |                                 |               |      |
|--------------------------------|--------------------|---------------------------------|---------------|------|
| Mapping Nan                    | ne WAN Name        | Internal Host                   | External Host | Enab |
|                                |                    |                                 |               |      |
| Type:                          | ® User-defined ◎ A | pplication                      |               |      |
| Application:                   | Select *           | 5.50                            |               |      |
| Enable Port<br>Mapping:        | e)                 |                                 |               |      |
| Mapping Name:                  |                    |                                 |               |      |
| WAN Name:                      | 1_INTERNET_F •     |                                 |               |      |
| Internal Host:                 | * (                | Select •                        |               |      |
| External Source IP<br>Address: |                    |                                 |               |      |
| Protocol:                      | TCP •              | Internal port<br>number:        |               |      |
| External port<br>number:       |                    | External source<br>port number: | -             |      |
| Delete                         |                    |                                 |               |      |

2. Click Apply.

## **Configuration Example**

Enable the packets sent from the WAN side to the edge ONT whose the destination WAN port number is 2000 to be forwarded to the LAN-side PC whose IP address is 192.168.100.106, and the port number is changed to 3000.

IPv4 Port Mapping

| New Delete                     |                   |                                 |               |      |
|--------------------------------|-------------------|---------------------------------|---------------|------|
| Mapping Nan                    | ne WAN Name       | Internal Host                   | External Host | Enab |
|                                |                   |                                 |               |      |
| Туре:                          | © User-defined ⊛A | pplication                      |               |      |
| Application:                   | Domain Name •     |                                 |               |      |
| Enable Port<br>Mapping:        | Ø                 |                                 |               |      |
| Mapping Name:                  |                   |                                 |               |      |
| WAN Name:                      | 1_INTERNET_F •    |                                 |               |      |
| Internal Host:                 | 192.168.101.100 * | 34:7b:ek •                      |               |      |
| External Source IP<br>Address: | -                 |                                 |               |      |
| Protocol:                      | UDP •             | Internal port<br>number:        | 3000          | 3000 |
| External port<br>number:       | 20002000          | External source<br>port number: |               |      |
| Delete                         |                   |                                 |               |      |

## **Parameter Description**

Table 3-9 describes the parameters related to IPv4 port mapping.

| Table 3-9 | Parameters | related to | IPv4 port | mapping |
|-----------|------------|------------|-----------|---------|

| Parameter              | Description                                                                                                    |
|------------------------|----------------------------------------------------------------------------------------------------|
| Туре                   | Indicates the type, which can be <b>User-defined</b> or <b>Application</b> . If the type is set to <b>Application</b> , you can select a server from the <b>Application</b> drop-down list box. |
| Enable Port<br>Mapping | Indicates whether to enable port mapping.                                                                                                    |
| Mapping Name           | Indicates the name of the port mapping rule.                                                                                                    |

| Parameter                     | Description                                                                            |
|-------------------------------|----------------------------------------------------------------------------------------|
| WAN Name                      | Indicates the name of the WAN interface where port mapping is enabled.                 |
| Internal Host                 | Indicates the IP address of the host to which the port is mapped.                      |
| External Source<br>IP Address | Indicates the source IP address of the external data packet.                           |
| Protocol                      | Indicates the protocol type of port mapping packet, which may be TCP, UDP, or TCP/UDP. |
| External port<br>number       | Indicates the destination start and end port numbers of the extranet data packet.      |
| Internal port<br>number       | Indicates the intranet destination start and end port numbers of the port mapping.     |
| External source port number   | Indicates the source start and end port numbers of the extranet data packet.           |

## 3.5.4.6 Port Trigger Configuration

The port trigger indicates that a specific Extranet port is automatically enabled when a corresponding Intranet port sends a packet and the packet is mapped to the Intranet port on the host. A specific mapping packet is sent from the edge ONT through the Intranet so that specific packets of the Extranet can be mapped to the corresponding host. A specified port on the gateway firewall is open to some applications for remote access. The port trigger can dynamically enable the open port of the firewall.

 In the navigation tree on the left, choose Security Configuration > Port Trigger Configuration. In the right pane, click New. In the dialog box that is displayed, set the parameters related to the port trigger, as shown in Figure 3-20.

#### Figure 3-20 Port Trigger Configuration

Port Trigger Configuration

the lower of the lower of the lower

1.1

On this page, you can configure the range of the ports that are used by LAN-side applications to access the Internet. You can also enable the port automatically. Note: The well-known ports for voice services cannot be in the range of open ports.

| New  | Dele        | te                     |              |           |                     |                  |
|------|-------------|------------------------|--------------|-----------|---------------------|------------------|
|      | WAN<br>Name | Enable Port<br>Trigger | Trigger Port | Open Port | Trigger<br>Protocol | Open<br>Protocol |
| 1000 | 2222        |                        |              |           | 1000 C              |                  |

Cancel

| WAN Name:           | 1_INTERNET_R_VID_ |  |
|---------------------|-------------------|--|
| Trigger Protocol:   | ТСР               |  |
| Open Protocol:      | ТСР               |  |
| Start Trigger Port: |                   |  |
| End Trigger Port:   |                   |  |
| Start Open Port:    |                   |  |
| End Open Port:      |                   |  |

2. Click Apply.

 Table 3-10 describes the parameters related to the port trigger.

Apply

Table 3-10 Parameters related to the port trigger

| Parameter              | Description                                                                                |
|------------------------|--------------------------------------------------------------------------------------------|
| Enable Port<br>Trigger | Indicates whether to enable the port trigger.                                              |
| WAN Name               | Indicates the name of the WAN interface where the port trigger is enabled.                 |
| Trigger<br>Protocol    | Indicates the protocol type of the port trigger packet, which may be TCP, UDP, or TCP/UDP. |
| Open Protocol          | Indicates the protocol type of the open data packet.                                       |
| Start Trigger<br>Port  | Indicates the destination start port of the port trigger packet.                           |
| End Trigger<br>Port    | Indicates the destination end port of the port trigger packet.                             |

| Parameter          | Description                                              |
|--------------------|----------------------------------------------------------|
| Start Open<br>Port | Indicates the destination start port of the open packet. |
| End Open Port      | Indicates the destination end port of the open packet.   |

## 3.5.4.7 Device Access Control

 In the navigation tree on the left, choose Security Configuration > Device Access Control. In the pane on the right, configure the rule of edge ONT access control, as shown in Figure 3-21.

#### ▲ DANGER

Complete network security planning before enabling remote access control to ensure that edge ONTs are logged in to in secure network conditions. After the edge ONT login operations are complete, disable remote access control in a timely manner. If you do not complete network security planning or do not disable remote access control in a timely manner, the network may become faulty or be attacked, and Huawei will not be responsible for any related subsequences.

#### Figure 3-21 Device Access Control

Device Access Control

On this page, you can enable or disable permissions to access the device.

#### LAN Service

Enable the LAN-side PC to access the device using Telnet:

#### Wi-Fi Service

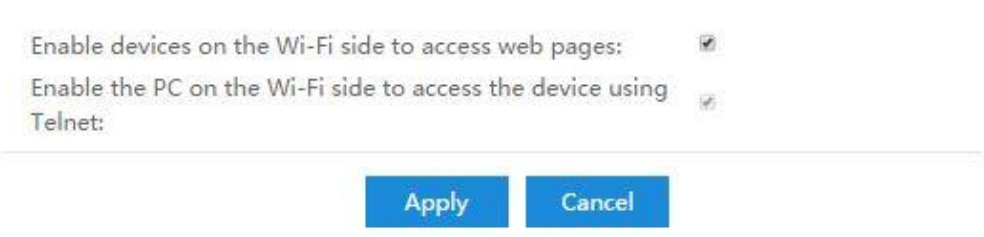

2. Click Apply.

# 3.5.5 System Management

This topic describes how to configure the System Management through the web page.

## 3.5.5.1 Upstream Network Port Settings

 In the navigation tree on the left, choose System Management > Upstream Network Port Settings. In the pane on the right, set a fixed upstream network port or enable automatic selection of the upstream network port, as shown in Figure 3-22.

Figure 3-22 Upstream Network Port Settings

Upstream Network Port Settings

On this page, you can set a fixed upstream network port or enable automatic selection of the upstream network port.

Upstream Network Port Settings Select an upstream network port automatically

Fixed upstream network port

In this mode, LAN4 is the fixed WAN port. Please manually set the WAN connection based on the networking

configuration provided by your ISP.

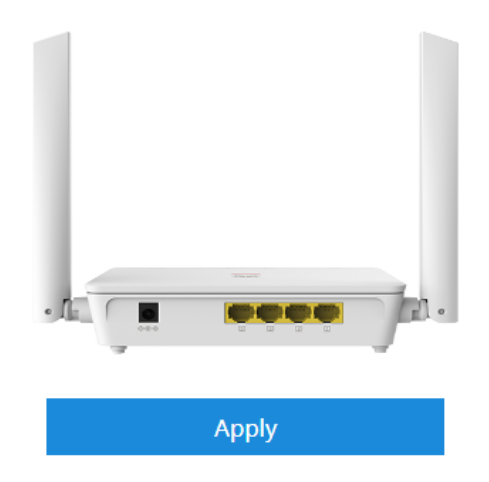

2. Click Apply.

## 3.5.5.2 TR-069

 In the navigation tree on the left, choose System Management > TR-069. In the pane on the right, set the parameters related to the interconnection between the ONT and the TR-069 server, as shown in Figure 3-23.

#### Figure 3-23 TR-069

## **ACS Configuration**

On this page, you can set the ACS parameters, port mapping function of the primary gateway, set the authentication password of the SSL certificate, and import the corresponding SSL certificate.

#### **ACS Parameter Settings**

| Enable ACS Management:           |                                         |                                         |
|----------------------------------|-----------------------------------------|-----------------------------------------|
| Enable Periodic Informing:       |                                         |                                         |
| Informing Interval:              | 43200                                   | *[1-2147483647](s)                      |
| Informing Time:                  | 0001-01-01T00:00:00Z<br>12-20T12:23:34) | yyyy-mm-ddThh:mm:ss (for example, 2009- |
| ACS URL:                         |                                         | *                                       |
| ACS User Name:                   | сре                                     | ]                                       |
| ACS Password:                    | •••••                                   | ]                                       |
| Connection Request User<br>Name: | rms                                     | ]                                       |
| Password:                        | •••••                                   |                                         |
| DSCP:                            | 0                                       | (0-63)                                  |
|                                  |                                         |                                         |

Cancel

#### Automatic configuration of the primary gateway portMapping port

Apply

| Enable:                             |       |        |
|-------------------------------------|-------|--------|
| External Port:                      |       |        |
|                                     | Apply | Cancel |
| TUN Server Manageme                 | ent   |        |
| Enable STUN:                        |       |        |
| Minimum STUN Keep-<br>alive Period: | 1     | *(s)   |
| Maximum STUN Keep-<br>alive Period: | -1    | *(s)   |
| STUN Server Address:                |       | *      |
| STUN Server Port:                   | 3478  | *      |
| STUN Username:                      |       | *      |
| STUN Password:                      |       | *      |

#### Enable Certificate Authentication and Set Private Key Password

| Enable Certificate<br>Authentication:<br>Private Key Password:<br>Confirm Password: | <ul> <li>(8–32 characters. This password takes effect after a device restart.)</li> <li>(8–32 characters. This password takes effect after a device restart.)</li> </ul> |
|-------------------------------------------------------------------------------------|----------------------------------------------------------------------------------------------------|
| mport Cortificato                                                                   | Apply Cancel                                                                                                    |

#### Import Certificate

|  | Certificate: |  | Browse | Import Certificate |
|--|--------------|--|--------|--------------------|
|--|--------------|--|--------|--------------------|

## 2. Click Apply.

 Table 3-11 describes the TR-069 parameters.

#### Table 3-11 TR-069 parameters

| Parameter                    | Description                                                                                                    |  |
|------------------------------|----------------------------------------------------------------------------------------------------|--|
| ACS Parameter Settings       |                                                                                                    |  |
| Enable ACS<br>Management     | Indicates whether to enable the <b>ACS Management</b> .                                                                                                    |  |
| Enable Periodic<br>Informing | <ul> <li>Indicates whether to enable the notification function.</li> <li>If the notification function is enabled, the ONT actively sends a connection request to the TR-069 server.</li> <li>If the notification function is disabled, the ONT does not actively send a connection request to the TR-069 server.</li> <li>When the notification function is enabled, the Informing Interval and Informing Time parameters can be set.</li> </ul> |  |
| Informing Interval           | Indicates the interval for the ONT to send a connection request to the TR-069 server.                                                                                                    |  |
| Informing Time               | Indicates the time for the ONT to send a connection request to the TR-069 server.                                                                                                    |  |
| ACS URL                      | Indicates the address of the TR-069 server to which the ONT sends a connection request.                                                                                                    |  |
| ACS User Name                | Indicates the user name for the ONT to register with the TR-069 server.                                                                                                    |  |
| ACS Password                 | Indicates the password for the ONT to register with the TR-069 server.                                                                                                    |  |

| Parameter                         | Description                                                                                                    |
|-----------------------------------|----------------------------------------------------------------------------------------------------|
| Connection Request<br>User Name   | Indicates the user name to be carried when the TR-069 server initiates a connection request to the ONT.                                                                                                    |
| Connection Request<br>Password    | Indicates the password to be carried when the TR-069 server initiates a connection request to the ONT.                                                                                                    |
| DSCP                              | Defined by RFC2474 "Definition of the Differentiated<br>Services Field". Differentiated Services Code Point<br>(DSCP) uses code values for priority marking. DSCP can<br>be customized for carriers based on service<br>requirements so that devices on a network perform QoS<br>based on the DSCP value.                                                                                                    |
| Automatic configuratio            | n of the primary gateway portMapping port                                                                                                    |
| Enable                            | Indicates whether to enable the port mapping function of the primary gateway.                                                                                                    |
| External port                     | Indicates an external port.                                                                                                    |
| STUN Server Managem               | nent                                                                                                    |
| Enable STUN                       | Enables or disables the use of STUN by the device. This applies only to the use of STUN in association with the ACS to allow UDP Connection Requests.                                                                                                    |
| Minimum STUN<br>Keep-alive Period | If STUN Is enabled, the minimum period, in seconds,<br>that STUN Binding Requests can be sent by the device<br>for the purpose of maintaining the binding in the<br>Gateway. This limit applies only to Binding Requests<br>sent from the UDP Connection Request address and<br>port, and only those that do not contain the BINDING-<br>CHANGE attribute. This limit does not apply to<br>retransmissions following the procedures defined in<br>[RFC3489]. |
| Maximum STUN<br>Keep-alive Period | If STUN Is enabled, the maximum period, in seconds,<br>that STUN Binding Requests MUST be sent by the<br>device for the purpose of maintaining the binding in the<br>Gateway. This applies specifically to Binding Requests<br>sent from the UDP Connection Request address and<br>port.<br>A value of -1 indicates that no maximum period is<br>specified.                                                                                                  |
| STUN Server Address               | Host name or IP address of the STUN server for the CPE to send Binding Requests if STUN is enabled via <i>STUNEnable</i> .                                                                                                    |
|                                   | If an empty string and <i>STUNEnable</i> is <i>true</i> , the CPE MUST use the address of the ACS extracted from the host portion of the ACS URL.                                                                                                    |

| Parameter                            | Description                                                                                                    |
|--------------------------------------|----------------------------------------------------------------------------------------------------|
| STUN Server Port                     | Port number of the STUN server for the CPE to send<br>Binding Requests if STUN is enabled via <i>STUNEnable</i> .<br>By default, this SHOULD be the equal to the default                          |
|                                      | STUN port, 3478.                                                                                                    |
| STUN Username                        | If not an empty string, the value of the STUN<br>USERNAME attribute to be used in Binding Requests<br>(only if message integrity has been requested by the<br>STUN server).                       |
|                                      | If an empty string, the CPE MUST NOT send STUN<br>Binding Requests with message integrity.                                                                                                    |
| STUN Password                        | The value of the STUN Password to be used in<br>computing the MESSAGE-INTEGRITY attribute to be<br>used in Binding Requests (only if message integrity has<br>been requested by the STUN server). |
|                                      | When read, this parameter returns an empty string, regardless of the actual value.                                                                                                    |
| Enable Certificate Auth              | nentication and Set Private Key Password                                                                                                    |
| Enable Certificate<br>Authentication | Enable the certificate if the ACS is connected through SSL.                                                                                                    |
| Private Key Password                 | Sets the private key password after the certificate is enabled.                                                                                                    |
| Confirm Password                     | Confirms the password and ensures that it is the same as <b>Private Key Password</b> .                                                                                                    |
| Import Certificate                   |                                                                                                    |
| Certificate                          | Indicates the certificate file provided by the carrier.                                                                                                    |

## 3.5.5.3 Software Upgrade

 In the navigation tree on the left, choose System Management > Software Upgrade. In the pane on the right, select the target software version of the device. Click Upgrade to upgrade the software of the device, as shown in Figure 3-24.

Figure 3-24 Software Upgrade

Software Upgrade

| On this page, you can use t<br>terminal to the target versi | he firmware upgrade funct<br>on. | tion to upgrade th | e software of the |
|-------------------------------------------------------------|----------------------------------|--------------------|-------------------|
| Firmware file:                                              | Browse                           | Upgrade            |                   |

2. After the upgrade is successful, a message is displayed indicating that the device needs to be reset. Click **Restart**. The configuration data takes effect after the device is reset.

## 3.5.5.4 Account Management

 In the navigation tree on the left, choose System Management > Account Management. In the pane on the right, change the password of the current login user, as shown in Figure 3-25.

#### Figure 3-25 Account Management

#### Account Management

On this page, you can change the password of the current login user to ensure security and make it easy to remember.

#### Change Password

| Old Password:<br>New Password: |       | 1. The password must contain at least 8<br>characters.     2. The password must contain at least two of<br>the following combinations: digits, uppercase<br>letters, lowercase letters, and special<br>characters. Special characters can be the |
|--------------------------------|-------|----------------------------------------------------------------------------------------------------|
| Confirm Password:              |       | following: ` ~ ! @ # \$ % ^ & * ( ) = + \   [ { ] ; : ' " < , . > / ?.                                                                                                    |
|                                |       |                                                                                                    |
|                                | Apply | Cancel                                                                                                    |

#### NOTICE

To enhance system security, change the password to a password that meets security requirements after the first successful login. It is recommended that you change the password periodically.

2. Click **Apply**.

#### 3.5.5.5 Time Setting

 In the navigation tree on the left, choose System Management > Time Setting. In the pane on the right, set the parameters related to the system time, including the SNTP server, time zone, and daylight saving time (DST), as shown in Figure 3-26.

#### Figure 3-26 Time Setting

#### Time Setting

On this page, you can configure the SNTP protocol, time zone, and DST to obtain the accurate time.

| Automatically Synchronize<br>The Network Time Server |                                                                                         |
|------------------------------------------------------|-----------------------------------------------------------------------------------------|
| Primary SNTP Server:                                 | clock.fmt.he.net                                                                        |
| Secondary SNTP Server:                               | clock.nyc.he.net                                                                        |
| Time Zone:                                           | GMT Greenwich Mean Time: Dublin, Edinburgh, Lisbon, London 💙                            |
| Time Synchronization<br>Period:                      | 86400 (s)                                                                               |
| WAN Name:                                            | <b>~</b>                                                                                |
|                                                      | Apply Cancel                                                                            |
| Enable DST                                           |                                                                                         |
| DST Start Time:                                      |                                                                                         |
| July V Fourth V                                      | Sunday $\checkmark$ Hour: $\bigcirc$ $\checkmark$ Minute: $\bigcirc$ Second: $\bigcirc$ |
| DST End Time:                                        |                                                                                         |
| September 🖌 Fourth 🖌                                 | Sunday V Hour: 0 V Minute: 0 V Second: 0 V                                              |
|                                                      | Apply Cancel                                                                            |

## 2. Click Apply.

Table 3-12 describes the parameters related to the system time.

| Parameter                                               | Description                                                                                     |
|---------------------------------------------------------|-------------------------------------------------------------------------------------------------|
| Automatically<br>Synchronize The<br>Network Time Server | Indicates whether to enable the auto synchronization network time server, that is, SNTP server. |
| Primary SNTP Server                                     | Indicates the primary SNTP server.                                                              |
| Secondary SNTP Server                                   | Indicates the secondary SNTP server.                                                            |
| Time Zone                                               | Indicates the time zone.                                                                        |
| Time Synchronization<br>Period                          | Indicates the interval for the edge ONT to synchronize time with the SNTP server.               |

| Table 3-12 Parame | eters related t | to the system | i time |
|-------------------|-----------------|---------------|--------|
|-------------------|-----------------|---------------|--------|

| Parameter Description |                                                                                                    |  |
|-----------------------|----------------------------------------------------------------------------------------------------|--|
| WAN Name              | Indicates the name of the WAN port for network<br>time synchronization.Indicates whether to enable the DST. |  |
| Enable DST            |                                                                                                    |  |
| DST Start Time        | Indicates the DST start time.                                                                               |  |
| DST End Time          | Indicates the DST end time.                                                                                 |  |

## 3.5.5.6 Backup and Recovery

In the navigation tree on the left, choose **System Management** > **Backup And Recovery**. In the pane on the right, you can export, import, and restore facory configuration operations.

Figure 3-27 Backup and recovery

| Backup And Recovery                                                                 |        |                           |  |
|-------------------------------------------------------------------------------------|--------|---------------------------|--|
| On this page, you can export, import, and restore factory configuration operations. |        |                           |  |
| Export Configuration File                                                           |        |                           |  |
| Export Configuration File                                                           |        |                           |  |
| Import Configuration File                                                           |        |                           |  |
| Configuration File:                                                                 | Browse | Import Configuration File |  |
| Restoring Factory Settings                                                          |        |                           |  |
| Restoring Factory Settings                                                          |        |                           |  |

## 3.5.5.7 Open Source Software Notice

In the navigation tree on the left, choose **System Management** > **Open Source Software Notice**. In the pane on the right, you can view the open source software notice for the product, as shown in **Figure 3-28**.

#### Figure 3-28 Open Source Software Notice

#### OPEN SOURCE SOFTWARE NOTICE

This part contains an open source software notice for this product. The open source software licenses are granted by the respective right holders. The open source licenses prevail all other license information with regard to the respective open source software contained in the product.

#### Warranty Disclaimer

THE OPEN SOURCE SOFTWARE IN THIS PRODUCT IS DISTRIBUTED IN THE HOPE THAT IT WILL BE USEFUL, BUT WITHOUT ANY WARRANTY, WITHOUT EVEN THE IMPLIED WARRANTY OF MERCHANTABILITY OR FITNESS FOR A PARTICULAR PURPOSE. SEE THE APPLICABLE LICENSES FOR MORE DETAILS.

#### Copyright Notice and License Texts

#### License: Apache License V2.0

Apache License Version 2.0, January 2004 http://www.apache.org/licenses/ TERMS AND CONDITIONS FOR USE, REPRODUCTION, AND DISTRIBUTION 1. Definitions. "License" shall mean the terms and conditions for use, reproduction, and distribution as defined by Sections 1 through 9 of this document. "Licensor" shall mean the copyright owner or entity authorized by the copyright owner that is granting the License. "Legal Entity" shall mean the union of the acting entity and all other entities that control, are controlled by, or are under common control with that entity. For the purposes of this definition, "control" means (i) the power, direct or indirect, to cause the direction or management of such entity, whether by contract or otherwise, or (ii) ownership of fifty percent (50%) or more of the outstanding shares, or (iii) beneficial ownership of such entity. "You" (or "Your") shall mean an individual or Legal Entity exercising permissions granted by this License.

## 3.5.5.8 Indicator Status Management

In the navigation tree on the left, choose **System Management** > **Indicator Status Management**. In the pane on the right, you can set the indicator switch of a device, and specify a time period during which all indicators are always off, as shown in **Figure 3-29**.

#### Figure 3-29 Indicator status management

#### Indicator Status Management

| ndicator Switch (                                               | Configuration                   |  |  |  |
|-----------------------------------------------------------------|---------------------------------|--|--|--|
| Indicator Switch                                                | ○ On  ● Off                     |  |  |  |
| Indicator Off Period Configuration           New         Delete |                                 |  |  |  |
|                                                                 | Start time End time 21:00 23:00 |  |  |  |
|                                                                 |                                 |  |  |  |
|                                                                 |                                 |  |  |  |
| Indicator Off Period Start time End time (00:00-23:59)          |                                 |  |  |  |

## 3.5.5.9 Security Self-Check

In the navigation tree on the left, choose **System Management** > **Security Self-Check**. In the pane on the right, you can check incecure configuration items in the system. Click **Start** to start the check, as shown in **Figure 3-30**.

Figure 3-30 Security self-check

| Security Self-Check                                                              |                                                                |                                  |  |  |
|----------------------------------------------------------------------------------|----------------------------------------------------------------|----------------------------------|--|--|
| On this page, you can check for in<br>check. The previous check results<br>Start | secure configuration items in the<br>are displayed by default. | system. Click Start to start the |  |  |
| Check Item                                                                       | Conclusion                                                     | Description                      |  |  |

# 3.5.6 Maintenance Diagnosis

This topic describes how to configure the Maintenance Diagnosis through the web page.

## 3.5.6.1 Maintenance

In the navigation tree on the left, choose **Maintenance Diagnosis** > **Maintenance**.

1. In the pane on the right, enter the target IP address or host name in Target and WAN name, and then click Start, as shown in **Figure 3-31**.

| On this page, you can u<br>connectivity and the bas<br>Note: Hardware fault de<br>for maintenance engine<br>hardware fault detectior | se the maintenance and diag<br>sic functions of main chips.<br>tection may not find out all<br>ers and must be performed<br>n. | nosis function to check LAN or Internet<br>hardware faults. This operation is intended only<br>with caution. Data services are interrupted durin |
|----------------------------------------------------------------------------------------------------|----------------------------------------------------------------------------------------------------|----------------------------------------------------------------------------------------------------|
| Ping Test                                                                                                    |                                                                                                    |                                                                                                    |
| Target:                                                                                                    |                                                                                                    | *                                                                                                    |
| Port Name:                                                                                                    |                                                                                                    | ~                                                                                                    |
| Data Block Size:                                                                                                    | 56                                                                                                    | (32-65500; default without inputting: 56)                                                                                                    |
| Repetitions:                                                                                                    | 4                                                                                                    | (1-3600; default without inputting: 4)                                                                                                    |
| Maximum Timeout<br>Time:                                                                                                    | 10                                                                                                    | (1-4294967s; default without inputting:                                                                                                    |
| DSCP Value:                                                                                                    | 0                                                                                                    | (0-63; default without inputting: 0)                                                                                                    |
| Traceroute Test                                                                                                    | Start Sta                                                                                                    | ор                                                                                                    |
| Target:                                                                                                    |                                                                                                    | *                                                                                                    |
| Port Name:                                                                                                    |                                                                                                    | ~                                                                                                    |
|                                                                                                    | 38                                                                                                    | (38-32768; default without inputting: 38                                                                                                    |
| Data Block Size:                                                                                                    |                                                                                                    |                                                                                                    |

- If the ping test is successful, The result is displayed as **PASS**, that is, the edge ONT can interwork with the device with the destination IP address.
- If the ping test fails, The result is displayed as **FAIL**, that is, the edge ONT cannot interwork with the device with the destination IP address.
- 2. In the pane on the right, click **Start Hardware Fault Detection** to start hardware fault detection, as shown in **Figure 3-32**.

Figure 3-32 Hardware fault detection

Hardware Fault Detection

Start Hardware Fault Detection

## 3.5.6.2 User Log

In the navigation tree on the left, choose **Maintenance Diagnosis** > **User Log**. In the pane on the right, click **Download Log File**. In the dialog box that is displayed, click **Save**, specify the path of saving the log file, and save the file to the local disk, as shown in **Figure 3-33**.

Figure 3-33 User Log

User Log

On this page, you can download and query user logs.

Download and View Logs

| Download Log        | File                                                                                 |    |
|---------------------|--------------------------------------------------------------------------------------|----|
| Log Type:           | All-Log 🗸                                                                            |    |
| Manufacturer:Huaw   | ei Technologies Co., Ltd;                                                            | *  |
| ProductClass:K562e- | -10:                                                                                 |    |
| SerialNumber:       |                                                                                      |    |
| IP:192.168.101.1;   |                                                                                      |    |
| HWVer: ;            |                                                                                      |    |
| SWVer:V5R022        |                                                                                      |    |
|                     |                                                                                      |    |
|                     | [Critical][Config-Log] Terminal:XLINK(-),Result:Success,Type:Set,LANDevice.WLANC     | () |
|                     | Critical][Config-Log] Terminal:XLINK(-),Result:Success,Type:Set,LANDevice.WLANC      | () |
|                     | [Critical][Config-Log] Terminal:UDM,Result:Success,Type:SetWiFiMacFilter,WiFiFilter  | ÷  |
|                     | [Critical][Config-Log] Terminal:UDM,Result:Success,Type:Commit,NetworkSyncCode       |    |
|                     | [Critical][Config-Log] Terminal:UDM,Result:Success,Type:GuestSsidSync,ControlType    |    |
|                     | [Critical][Config-Log] Terminal:UDM,Result:Success,Type:SetNetworkInfo,WorkingM      |    |
|                     | [Critical][Config-Log] Terminal:UDM,Result:Success,Type:InvokeAction,ActionType:S    |    |
|                     | [Critical][Config-Log] [1]Terminal:XLINK(-),Result:Success,Type:Set,InternetGatewayI |    |
|                     | [Critical][Config-Log] [2]me:6                                                       |    |
|                     | [Critical][Config-Log] Terminal:UDM,Result:Success,Type:SetBandWidthUp,Enable:1,     |    |
|                     | [Critical][Config-Log] Terminal:WEB(-),Result:Success,Type:Set,UserInterface.X HW    |    |
|                     | ICriticalIConfig. LogI Terminal/MED/102.160.101.E\ Decult/Cuseses Type/Login Llogn   | *  |
| 4                   |                                                                                      |    |

- Save Log is enabled by default, It can not be configured on the Web page.
- You cannot configure Log Level, which indicates the level of the saved log. The log whose level is equal to or higher than the debug-level log is saved.
- Click **Download Log File**. In the dialog box that is displayed, click Save, specify the path for saving the log file, and save the log file to the local disk.
- Select a type from the Log Type drop-down list box to view different types of logs. Options are **All-Log**, **Config-Log**, **Shell-Log**, and **Alarm-Log**.

### NOTICE

When IE8 is used for log file downloading and you click the save button 10s-over later after downloading, the downloaded log file is incomplete.

## 3.5.6.3 AP Log

In the navigation tree on the left, choose **Maintenance Diagnosis** > **AP Log**. In the pane on the right, click **Download Log File**. In the dialog box that is displayed, click **Save**, specify the path of saving the log file, and save the file to the local disk, as shown in **Figure 3-34**.

Figure 3-34 AP Log

AP Log

On this page, you can download and query AP logs.

Download And View Logs

Download Log File

Manufacturer:Huawei Technologies Co., Ltd; ProductClass:K562e-10; SerialNumber: ; IP:192.168.101.1; HWVer: ; SWVer:V5R022

NOTICE

When IE8 is used for log file downloading and you click the save button 10s-over later after downloading, the downloaded log file is incomplete.

## 3.5.6.4 Firewall Log

In the navigation tree on the left, choose **Maintenance Diagnosis** > **Firewall Log**. In the pane on the right, you can viewl logs and download log files, as shown in **Figure 3-35**.

#### Figure 3-35 Firewall Log

#### Firewall Log

On this page, you can configure, download, and query a firewall log.

| Enable Firewall<br>Log |  | nable Firewall<br>og | □ (If enable | ed, device forwarding performance will | be deteriorated.) |
|------------------------|--|----------------------|--------------|----------------------------------------|-------------------|
| New Delete             |  | ew Delete            |              |                                        |                   |
|                        |  | Log Rule S           | Status       | Log Access Direction                   | Log Rule Action   |
|                        |  |                      |              |                                        |                   |

#### Download and View Logs

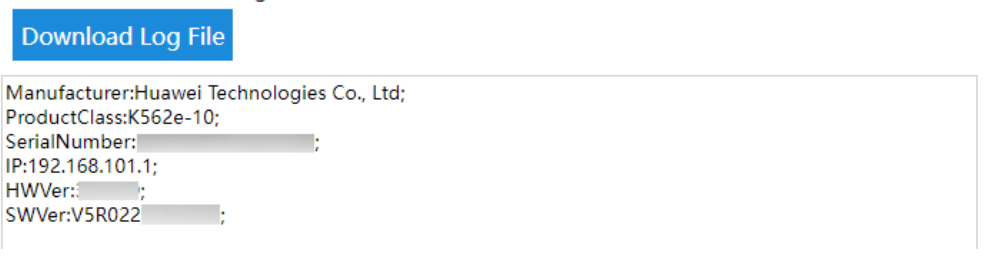

- Click Enable Firewall Log to enable or disable the function. If enabled, device forwarding performance will be deteriorated.
- Click **New** to configure the firewall rules.
- Click Download Log File. In the dialog box that is displayed, click Save, specify the path for saving the log file, and save the log file to the local disk.

#### NOTICE

When IE8 is used for log file downloading and you click the save button 15s-over later after downloading, the downloaded log file is incomplete.

#### 3.5.6.5 Debug Log

In the navigation tree on the left, choose **Maintenance Diagnosis** > **Debug Log**. In the pane on the right, click **Download Log File**. In the dialog box that is displayed, click **Save**, specify the path of saving the log file, and save the file to the local disk, as shown in **Figure 3-36**.

#### Figure 3-36 Debug Log

#### Debug Log

On this page, you can download and query debug logs.

#### Download And View Logs

Log Type: Debug Log 🗸

| Manufacturer:Huawei Technologies Co., Ltd;                                                 |
|--------------------------------------------------------------------------------------------|
| ProductClass:K562e-10;                                                                     |
| SerialNumber: ;                                                                            |
| IP:192.168.101.1;                                                                          |
| HWVer: ;                                                                                   |
| SWVer:V5R022 ;                                                                             |
|                                                                                            |
| 00:00:21 [Debug][Debug-Log] static:[WAN_MNGT] ipv6 if set wan state up, wan Index=0x30     |
| 00:00:22 [Debug][Debug-Log] static:[WAN_MNGT] ipv4 if set wan state down, wan Index=0>     |
| 00:00:22 [Debug][Debug-Log] static:[WAN_MNGT] ipv4 if set wan state up pre, wan Index=C    |
| 00:00:22 [Debug][Debug-Log] static:[WAN_MNGT] ipv4 if set wan state up, wan Index=0x30     |
| 00:00:22 [Critical][Debug-Log] static:[dhcpc]get wan[wan1] ifindex[18] and Mac Addr[00-00- |
| 00:00:23 [Debug][Debug-Log] static:[dhcpc]send Discover, wan[wan1], xid[45f7a5e], mac[00   |
| 00:00:25 [Debug][Debug-Log] static:[WAN_MNGT] wan state down                               |
| 00:00:18 [Critical][Debug-Log] static:Use Deprecated SSL Method                            |
| 00:00:20 [Debug][Debug-Log] static:[WAN_MNGT] ipv4 if set wan state up pre, wan Index=C    |
| 00:00:20 [Debug][Debug-Log] static:[WAN_MNGT] ipv4 if set wan state up, wan Index=0x30     |
| 00:00:21 [Debug][Debug-Log] static:[WAN_MNGT] ipv6 if set wan state up, wan Index=0x30     |
| 00:00:22 [Debus][Debus] Les] statis/B/ANLANCTI inv/Life at was state down was ladev=0      |
|                                                                                            |

Click **Download Log File**. In the dialog box that is displayed, click **Save**, specify the path for saving the log file, and save the log file to the local disk.

#### NOTICE

When IE8 is used for log file downloading and you click the save button 10s-over later after downloading, the downloaded log file is incomplete.

## 3.5.6.6 Fault Info Collect

In the navigation tree on the left, choose **Maintenance Diagnosis** > **Fault Info Collect**. In the pane on the right, click **Start** to collect edge ONT fault information, and click **Show Wi-Fi Diagnosis** to view edge ONT fault information, as shown in **Figure 3-37**.

## Figure 3-37 Fault Info Collect Enable Collect Fault Information

On this page, you can collect and download fault information.

## Enable Collect Fault Information

Start Download

## Collecting Wi-Fi Information

Show Wi-Fi Diagnosis

#### **NOTE**

- After the information is collected, click **Download** to download the collected information to a local directory.
- When IE8 is used for fault info collect and you click the save button 10s-over later after downloading, the downloaded fault info collect is incomplete.

## 3.5.6.7 Remote Mirror

1. In the navigation tree on the left, choose **Maintenance Diagnosis** > **Remote Mirror**, as shown in **Figure 3-38**.

#### Figure 3-38 Remote Mirror

#### Remote Mirror

On this page, you can use the mirror function to mirror the packets that are received and transmitted by the CPU. Ensure that all ICMP options are disabled for the firewall on your PC before you use this function.

#### Packet Capture By Mirroring

| Status:                        | Stop        |                   |
|--------------------------------|-------------|-------------------|
| Source IP Address:             |             | ×                 |
| Destination IP<br>Address:     |             | *                 |
| Direction:                     | All ¥       |                   |
| Interface:                     | All v*      |                   |
|                                | Start       | Stop              |
| Type of the captured           | ure         |                   |
| packets:                       | Broadband 🗸 |                   |
| Duration of packet<br>capture: | 20          | (5-43200) minutes |
| Packet capture status:         |             |                   |
|                                | Start       | Stop              |

Packets sent to and transmitted from the CPU can be remotely Obtained for analysis based on the configuration.

- Source IP Address: indicates the IP address of the WAN port where remote mirroring is performed.
- Destination IP Address: indicates the IP address of the host where the result is located.
- Type of the captured packets: indicates the type of the captured packets.
   It can be set to **Broadband** and **Wi-Fi**.
- 2. click Start.

#### D NOTE

Some third-party plug-ins, such as Google Chrome Frame, may lead to downloading failure. If such a failure occurs, disable the plug-in.

Based on industry experience, the mirroring feature may involve obtaining personal data of users and the content of users' communications (the product does not save, parse, or process such information) for the purpose of safeguarding network operation and protecting services. Huawei alone is unable to collect or save the personal data of users and the content of users' communications. It is suggested that you activate the interception-related functions based on the applicable laws and regulations in terms of purpose and scope of usage. You are obligated to take considerable measures to ensure that the personal data of users and the content of users' communications are fully protected when the personal data and the content are being used and saved.

The command execution may involve obtaining the personal data of users or the content of users' communications for the purpose of safeguarding network operation and protecting services. Huawei alone is unable to collect or save the personal data of users and the content of users' communications. It is suggested that you activate the interception-related functions based on the applicable laws and regulations in terms of purpose and scope of usage. You are obligated to take considerable measures to ensure that the personal data of users and the content of users' communications are fully protected when the personal data and the content are being used and saved.

# **4** Web Page Reference (Bridge mode)

# 4.1 Homepage

On the homepage, you can view the current home network topology, Internet

access mode, system running duration, and local IP address. A click on the lower part of the page restarts the device.

| Homepage |                                        | My Wi-Fi                                            | More                                          |
|----------|----------------------------------------|-----------------------------------------------------|-----------------------------------------------|
|          |                                        | <b>(</b>                                            |                                               |
| Internet | Gateway                                | Repeater                                            |                                               |
|          | Internet Access Mode<br>Wi-Fi Repeater | System Running Duration<br>0 days 0 hours 1 minutes | Local IP Address<br>Not connected to Internet |
|          |                                        | U                                                   |                                               |

#### Figure 4-1 Homepage
## 4.2 My Wi-Fi

On this page, you can configure Wi-Fi parameters.

## Figure 4-2 My Wi-Fi

|                  | My Wi-Fi                                  |  |
|------------------|-------------------------------------------|--|
|                  | <b>?</b>                                  |  |
|                  |                                           |  |
| 2.4G Wi-Fi       |                                           |  |
| Wi-Fi Name       | WirelessNet                               |  |
| Encrypt          | WPA/WPA2-PSK 🗸                            |  |
| Wi-Fi Password   | ک                                         |  |
| 5G Wi-Fi         |                                           |  |
| Wi-Fi Name       | WirelessNet-5G                            |  |
| Encrypt          | WPA/WPA2-PSK 🗸                            |  |
| Wi-Fi Password   | <u>ن</u>                                  |  |
| Wi-Fi Power Mode | Through-wall (high power, better signal 🗸 |  |
|                  | Apply                                     |  |

## NOTICE

To enhance system security, change the password to a password that meets security requirements after the first successful login. It is recommended that you change the password periodically.

| Table 4-1 Wi- | i parameters |
|---------------|--------------|
|---------------|--------------|

| Parameter           | Description                                                                                                    |
|---------------------|----------------------------------------------------------------------------------------------------|
| 2.4G Wi-Fi/5G Wi-Fi | Enable or disable Wi-Fi.                                                                                                    |
| Wi-Fi Name          | Wi-Fi name.                                                                                                    |
| Encrypt             | Indicates the authentication mode for the STA to<br>request access to the wireless network. The mode can<br>be OPEN, WPA2-PSK, WPA/WPA2-PSK.<br>It is set to WPA/WPA2-PSK by default.                             |
| Wi-Fi Password      | Wi-Fi password. This parameter is availabe when<br>Encrypt is set to WPA2-PSK, WPA/WPA2-PSK, WPA3-<br>SAE, WPA2/WPA3-PSKandSAE.                                                                                   |
| Wi-Fi Power Mode    | <ul> <li>The mode can be set to the following as required:</li> <li>Through-wall (high power, better signal)</li> <li>Standard (standard power, common signal)</li> <li>Sleep (low power, weak signal)</li> </ul> |

## 4.3 More

A click on **More** displays the page for configuring more functions.

## 4.3.1 System Information

This topic describes the basic information about an edge ONT on the web page, including the device, WLAN information.

## 4.3.1.1 Device Information

In the navigation tree on the left, choose **System Info** > **Device Information**. In the pane on the right, you can view the product name, hardware version, and software version, as shown in **Figure 4-3**.

### Figure 4-3 Device Information

### **Device Information**

On this page, you can view basic device information.

#### **Basic Information**

| Device Type:                                                     | K562e-10                                          |
|------------------------------------------------------------------|---------------------------------------------------|
| Description:                                                     | OptiXstar K562e-10 Repeater Terminal (PRODUCT ID: |
| MAC:                                                             | 00:00:5E:                                         |
| Hardware Version:                                                | 35                                                |
| Software Version:                                                | V5R022                                            |
| Manufacture Info:                                                | .0002                                             |
| CPU Usage:                                                       | 2%                                                |
| Memory Usage:                                                    | 39%                                               |
| Custom Info:                                                     |                                                   |
| System Time:                                                     | 00:04:24+00:00                                    |
| Course Root Cottings                                             |                                                   |
| Secure Boot Settings                                             |                                                   |
| Secure Boot:                                                     | Disable                                           |
| Hash Value of Level-1<br>BIOS:<br>Hash Value of Level-2<br>BIOS: |                                                   |
| Firmware Package                                                 | Davaland                                          |

## 4.3.1.2 WLAN Information

Signature Result:

In the navigation tree on the left, choose **System Info > WLAN Information**. Then, in the pane on the right, you can query the information such as WLAN status, Wi-Fi packet statistics, and STA information, as shown in Figure 4-4.

Download

### Figure 4-4 WLAN Information

### WLAN Information

On this page, you can query the WLAN information, WLAN packet statistics, and SSID information.

2.4 GHz wireless network information

#### $\odot$ 5 GHz wireless network information

| Wireless ConfigurationNeighbor AP and STAInformationInformation | Wireless Statistics | Wireless Diagnosis |
|-----------------------------------------------------------------|---------------------|--------------------|
|-----------------------------------------------------------------|---------------------|--------------------|

#### WLAN Info

| WLAN Status:  | Enabled |
|---------------|---------|
| WLAN Channel: | 9       |

### SSID Information

| SSID Index | SSID Name | Security Configuration | Authentication Mode | Encryption Mode |  |
|------------|-----------|------------------------|---------------------|-----------------|--|
| 1          | 2.4GSSID  | Unconfigured           | Open                | None            |  |

### STA Information

| Qı        | uery       |              |                               |                             |                               |                             |                |                                          |                            |                |         |            |
|-----------|------------|--------------|-------------------------------|-----------------------------|-------------------------------|-----------------------------|----------------|------------------------------------------|----------------------------|----------------|---------|------------|
| M/<br>Add | AC<br>ress | SSID<br>Name | Connection<br>Duration<br>(s) | Sending<br>Rate<br>(Mbit/s) | Receiving<br>Rate<br>(Mbit/s) | Signal<br>Strength<br>(dBm) | Noise<br>(dBm) | Signal-<br>to-<br>Noise<br>Ratio<br>(dB) | Signal<br>Quality<br>(dBm) | Antenna<br>Num | 11k 11v | / DualBanc |
|           |            |              |                               |                             |                               |                             |                |                                          |                            |                |         |            |

### STA Boost Function

| Query     |             |               |              |
|-----------|-------------|---------------|--------------|
| STA Index | MAC Address | Online Status | Release Time |

### Neighbor AP Information

Query Note: Querying neighbor AP information may disconnect all STA connections.

| SSID<br>Name | MAC<br>Address | Network<br>Type | Channel | Signal<br>Strength<br>(dBm) | Noise<br>(dBm) | DTIM<br>Interval | Beacon<br>Period<br>(ms) | Authentication<br>Mode | Working<br>Mode | Max.<br>Rate<br>(Mbit/s) |
|--------------|----------------|-----------------|---------|-----------------------------|----------------|------------------|--------------------------|------------------------|-----------------|--------------------------|
|--------------|----------------|-----------------|---------|-----------------------------|----------------|------------------|--------------------------|------------------------|-----------------|--------------------------|

### WLAN Packet Statistics

| SSID<br>Index | CCID Nama |       | Rece    | ive (R) | X)        | Transmit (TX) |                         |   |   |
|---------------|-----------|-------|---------|---------|-----------|---------------|-------------------------|---|---|
|               | SSID Name | Bytes | Packets | Error   | Discarded | Bytes         | Bytes Packets Error Dis |   |   |
| 1             | 2.4GSSID  | 0     | 0       | 0       | 0         | 11328         | 114                     | 0 | 0 |

#### STA Event Log

Download Log File

| Manufacturer:Huawei Technologies Co., Ltd;<br>ProductClass:K562e-10;                  | *   |
|---------------------------------------------------------------------------------------|-----|
| SerialNumber: ;                                                                       |     |
| IP:192.168.101.1:                                                                     |     |
| HWVer:35                                                                              |     |
| SWVer:V5R022                                                                          |     |
| · · · · · · · · · · · · · · · · · · ·                                                 |     |
| 00:00:44 [5G] [vap4] [CON][DISCONNECT STA]{wal cfg80211 start disconnect::reason code | ÷   |
| 00:00:44 [5G] [vap4] [CON][DISCONNECT STA]{wal cfg80211 start disconnect::reason code | e.  |
| 00:00:44 [5G] [yap4] hmac config down sync all: WLAN DOWN success                     |     |
| 00:00:44 [5G] [vap4] [CON][DISCONNECT STA]{wal cfg80211 start disconnect::reason code | e.  |
| 00:00:45 [2G] [vap0] [CON][DISCONNECT STA]{wal_cfg80211_start_disconnect::reason_code | e   |
| 00:00:45 [2G] [vap0] [CONI[DISCONNECT_STA]{wal_cfg80211_start_disconnect::reason_code |     |
| 00:00:45 [2G] [yap0] hmac config down sync all: WLAN DOWN success                     |     |
| 00:00:45 [2G] [vap0] [CONI[DISCONNECT_STA]{wal_cfg80211_start_disconnect::reason_code |     |
| 00:00:45 [2G] [vap0] [CONI[DISCONNECT_STA]{wal_cfg80211_start_disconnect::reason_code | 4   |
| 00:00:45 [2G] [yap0] hmac config down sync all: WI AN DOWN success                    |     |
| 00:00:45 [26] [van0] [CONIEDISCONNECT_STAT/wal_cfra80211_start_disconnect*reason_code | 4   |
| 00/00/40 [COLINGA] [CONINECT_STATIONAL 66/0211 start disconnecturescon_code           | . – |
|                                                                                       |     |

## 4.3.2 WLAN

This topic describes how to configure WLAN through the Web page.

## 4.3.2.1 Wi-Fi Advanced Configuration

 In the navigation tree on the left, choose WLAN > Wi-Fi Advanced Network Settings. In the right pane, configure the advanced parameters of 2.4G and 5G Wi-Fi, as shown in Figure 4-5.

# Figure 4-5 WLAN Advanced Configuration WLAN Advanced Configuration

You can customize the wireless network to adapt to various wireless network environments.

| 2.4G Wi-Fi               |                       |                                                                                                    |
|--------------------------|-----------------------|----------------------------------------------------------------------------------------------------|
| Broadcast SSID:          |                       |                                                                                                    |
| Channel:                 | Automatic             | ~                                                                                                    |
| Channel Width:           | 20 MHz                | ~                                                                                                    |
| Mode:                    | 802.11b/g/n/ax        | If the Wi-Fi cannot be found or<br>connected when 802.11ax is enabled,<br>upgrade the wireless network                    |
|                          |                       | adapter driver.                                                                                                    |
| 5G Wi-Fi Broadcast SSID: |                       |                                                                                                    |
| Channel:                 | Automatic             | ~                                                                                                    |
| Channel Width:           | Auto 20/40/80/160 MHz | ~                                                                                                    |
| Mode:                    | 802.11a/n/ac/ax       | If the Wi-Fi cannot be found or<br>connected when 802.11ax is enabled,<br>upgrade the wireless network<br>adapter driver. |
|                          | Apply Cancel          |                                                                                                    |

## 2. Click Apply.

 Table 4-2 describes the WLAN advanced parameters.

| Parameter      | Description                                                                                                    |
|----------------|----------------------------------------------------------------------------------------------------|
| Broadcast SSID | Indicates whether to enable or hide broadcast.                                                                                                    |
|                | • If the option box is selected, it indicates that the SSID broadcast function is enabled. The edge ONT periodically broadcasts the SSID, that is, the name of the wireless network. In this way, any STA can search for the wireless network. |
|                | • If the option box is not selected, it indicates that the SSID broadcast function is disabled. The SSID is hidden, and the STA cannot search for the wireless network. The SSID can be obtained only through a request.                       |
| Channel        | Indicates the channel of the wireless network.                                                                                                    |
| Channel Width  | Indicates the wireless channel width.                                                                                                    |
| Mode           | Indicates the supported wireless network mode.                                                                                                    |

## 4.3.2.2 Smart Network Connection

In the navigation tree on the left, choose **WLAN** > **Smart Network Connection**. In the right pane, set whether parameter configurations are synchronized from the primary gateway, as shown in **Figure 4-6**.

Figure 4-6 Smart Network Connection

Smart Network Connection

On this page, you can set whether parameter settings are synchronized from the primary gateway.

Z Enable wireless configuration synchronization with the smart gateway

- Enable synchronous repeat parameters to Access WLAN
- $\Box$  Enable to synchronize with the gateway smartlink to force the use of https connection

WiFi Cascading Frequency Option

2.4G (wide coverage, applicable to the scenario where the upstream device is far away)
 5G (high rate, applicable to the scenario where the upstream device is nearby)
 Auto (automatically select the cascading frequency band)

## 4.3.2.3 Wi-Fi Repeater

 In the navigation tree on the left, choose WLAN > Wi-Fi Repeater. In the right pane, click Modify Configuration and select the desire Wi-Fi network and enter the correct Wi-Fi password if required as shown in Figure 4-7.

### Figure 4-7 Wi-Fi Repeater

### Wi-Fi Repeater

The Wi-Fi Repeater mode allows you to connect to another router over Wi-Fi. The two routers work at the same time to provide better coverage for a large area.

| Select the Wi-Fi to be |                                                                                                    | Re-scan         |
|------------------------|----------------------------------------------------------------------------------------------------|-----------------|
| connected.             |                                                                                                    |                 |
| WPA2-EAP               |                                                                                                    | <b>?</b>        |
| WPA2-EAP               |                                                                                                    | (î:             |
| OPEN                   |                                                                                                    | ((•             |
| WPA2-PSK               |                                                                                                    |                 |
| WPA/WPA2-PSK           |                                                                                                    | ()<br>()        |
| WPA/WPA2-PSK           |                                                                                                    |                 |
| Wi-Fi Name             | Huawei-Employee                                                                                       |                 |
| Wi-Fi Password         | ø                                                                                                    |                 |
|                        | After the connection is set up, the Wi-Fi name ar<br>password of the local router are the same as tho | nd<br>se of the |

2. Click **Connect**.

## 4.3.3 Security Configuration

This topic describes how to configure the security through the web page.

## 4.3.3.1 Device Access Control

 In the navigation tree on the left, choose Security Configutation > Device Access Control. In the pane on the right, configure the rule of edge ONT access control, as shown in Figure 4-8.

## ▲ DANGER

Complete network security planning before enabling remote access control to ensure that edge ONTs are logged in to in secure network conditions. After the edge ONT login operations are complete, disable remote access control in a timely manner. If you do not complete network security planning or do not disable remote access control in a timely manner, the network may become faulty or be attacked, and Huawei will not be responsible for any related subsequences.

### Figure 4-8 Device Access Control

| On this page, you can enable or disable permissions to acces          | s the device. |
|-----------------------------------------------------------------------|---------------|
| LAN Service                                                           |               |
| Enable the LAN-side PC to access the device using Telnet:             |               |
| Enable the LAN-side PC to access the device using SSH:                | 0             |
| Wi-Fi Service                                                         |               |
| Enable devices on the Wi-Fi side to access web pages:                 | 8             |
| Enable the PC on the Wi-Fi side to access the device using<br>Telnet: | ×             |

2. Click Apply.

## 4.3.4 System Management

This topic describes how to configure the System Management through the web page.

## 4.3.4.1 Upstream Network Port Settings

 In the navigation tree on the left, choose System Management > Upstream Network Port Settings. In the pane on the right, set a fixed upstream network port or enable automatic selection of the upstream network port, as shown in Figure 4-9.

### Figure 4-9 Upstream Network Port Settings

Upstream Network Port Settings

On this page, you can set a fixed upstream network port or enable automatic selection of the upstream network port.

Upstream Network Port Settings Select an upstream network port automatically

○ Fixed upstream network port

In this mode, LAN4 is the fixed WAN port.

Please manually set the WAN connection based on the networking configuration provided by your ISP.

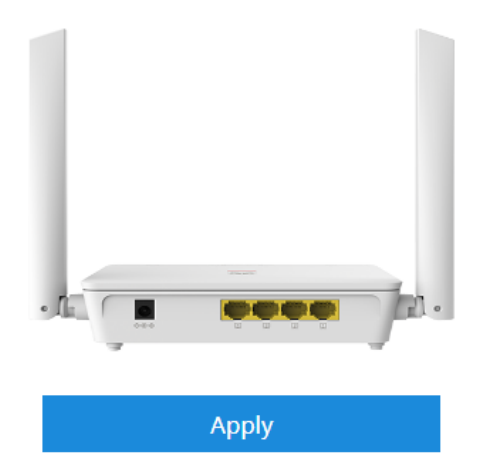

2. Click **Apply**.

## 4.3.4.2 TR-069

 In the navigation tree on the left, choose System Management > TR-069. In the pane on the right, set the parameters related to the interconnection between the ONT and the TR-069 server, as shown in Figure 4-10.

### Figure 4-10 TR-069

### **ACS Configuration**

On this page, you can set ACS parameters, set the password for authentication using an SSL certificate, and import the required SSL certificate.

### ACS Parameter Settings

| Enable ACS Management:           | ×                                                                               |
|----------------------------------|---------------------------------------------------------------------------------|
| Enable Periodic Informing:       | ✓                                                                               |
| Informing Interval:              | 43200 *[1-2147483647](s)                                                        |
| Informing Time:                  | 0001-01-01T00:00:00Z yyyy-mm-ddThh:mm:ss (for example, 2009-<br>12-20T12:23:34) |
| ACS URL:                         | https://ap.openlife.huav*                                                       |
| ACS User Name:                   | сре                                                                             |
| ACS Password:                    |                                                                                 |
| Connection Request User<br>Name: | rms                                                                             |
| Connection Request<br>Password:  |                                                                                 |
| DSCP:                            | 0 (0-63)                                                                        |
|                                  | Apply Cancel                                                                    |

## Automatic configuration of the primary gateway portMapping port

| Enable:        |       |        |  |
|----------------|-------|--------|--|
| External Port: |       |        |  |
|                |       |        |  |
|                | Apply | Cancel |  |

### STUN Server Management

| Enable STUN:                        |       |        |
|-------------------------------------|-------|--------|
| Minimum STUN Keep-<br>alive Period: | 1     | *(s)   |
| Maximum STUN Keep-<br>alive Period: | -1    | *(S)   |
| STUN Server Address:                |       | *      |
| STUN Server Port:                   | 3478  | *      |
| STUN Username:                      |       | *      |
| STUN Password:                      |       | *      |
|                                     |       |        |
|                                     | Apply | Cancel |
|                                     |       |        |

### Enable Certificate Authentication and Set Private Key Password

| Enable Certificate<br>Authentication: |                                              |  |
|---------------------------------------|----------------------------------------------|--|
| Private Key Password                  | (8–32 characters. This password takes effect |  |
| Thrute key russword.                  | after a device restart.)                     |  |
| Confirm Password                      | (8–32 characters. This password takes effect |  |
| commi Password.                       | after a device restart.)                     |  |
| Import Certificate                    | Apply Cancel                                 |  |
| Certificate:                          | Browse Import Certificate                    |  |

### 2. Click Apply.

 Table 4-3 describes the TR-069 parameters.

## Table 4-3 TR-069 parameters

| Parameter                | Description                                     |  |
|--------------------------|-------------------------------------------------|--|
| ACS Parameter Settings   |                                                 |  |
| Enable ACS<br>Management | Indicates whether to enable the ACS Management. |  |

| Parameter                                                       | Description                                                                                                    |
|-----------------------------------------------------------------|----------------------------------------------------------------------------------------------------|
| Enable Periodic<br>Informing                                    | <ul> <li>Indicates whether to enable the notification function.</li> <li>If the notification function is enabled, the ONT actively sends a connection request to the TR-069 server.</li> <li>If the notification function is disabled, the ONT does not actively send a connection request to the TR-069 server.</li> <li>When the notification function is enabled, the Informing Interval and Informing Time parameters can be set.</li> </ul> |
| Informing Interval                                              | Indicates the interval for the ONT to send a connection request to the TR-069 server.                                                                                                    |
| Informing Time                                                  | Indicates the time for the ONT to send a connection request to the TR-069 server.                                                                                                    |
| ACS URL                                                         | Indicates the address of the TR-069 server to which the ONT sends a connection request.                                                                                                    |
| ACS User Name                                                   | Indicates the user name for the ONT to register with the TR-069 server.                                                                                                    |
| ACS Password                                                    | Indicates the password for the ONT to register with the TR-069 server.                                                                                                    |
| Connection Request<br>User Name                                 | Indicates the user name to be carried when the TR-069 server initiates a connection request to the ONT.                                                                                                    |
| Connection Request<br>Password                                  | Indicates the password to be carried when the TR-069 server initiates a connection request to the ONT.                                                                                                    |
| DSCP                                                            | Defined by RFC2474 "Definition of the Differentiated<br>Services Field". Differentiated Services Code Point<br>(DSCP) uses code values for priority marking. DSCP can<br>be customized for carriers based on service<br>requirements so that devices on a network perform QoS<br>based on the DSCP value.                                                                                                    |
| Automatic configuration of the primary gateway portMapping port |                                                                                                    |
| Enable                                                          | Indicates whether to enable the port mapping function of the primary gateway.                                                                                                    |
| External Port                                                   | Indicates an external port.                                                                                                    |
| STUN Server Managem                                             | nent                                                                                                    |
| Enable STUN                                                     | Enables or disables the use of STUN by the device. This applies only to the use of STUN in association with the ACS to allow UDP Connection Requests.                                                                                                    |

| Parameter                            | Description                                                                                                    |
|--------------------------------------|----------------------------------------------------------------------------------------------------|
| Minimum STUN<br>Keep-alive Period    | If STUN Is enabled, the minimum period, in seconds,<br>that STUN Binding Requests can be sent by the device<br>for the purpose of maintaining the binding in the<br>Gateway. This limit applies only to Binding Requests<br>sent from the UDP Connection Request address and<br>port, and only those that do not contain the BINDING-<br>CHANGE attribute. This limit does not apply to<br>retransmissions following the procedures defined in<br>[RFC3489]. |
| Maximum STUN<br>Keep-alive Period    | If STUN Is enabled, the maximum period, in seconds,<br>that STUN Binding Requests MUST be sent by the<br>device for the purpose of maintaining the binding in the<br>Gateway. This applies specifically to Binding Requests<br>sent from the UDP Connection Request address and<br>port.<br>A value of -1 indicates that no maximum period is<br>specified.                                                                                                  |
| STUN Server Address                  | Host name or IP address of the STUN server for the CPE to send Binding Requests if STUN is enabled via <i>STUNEnable</i> .                                                                                                    |
|                                      | If an empty string and <i>STUNEnable</i> is <i>true</i> , the CPE MUST use the address of the ACS extracted from the host portion of the ACS URL.                                                                                                    |
| STUN Server Port                     | Port number of the STUN server for the CPE to send Binding Requests if STUN is enabled via <i>STUNEnable</i> .                                                                                                    |
|                                      | By default, this SHOULD be the equal to the default STUN port, 3478.                                                                                                    |
| STUN Username                        | If not an empty string, the value of the STUN<br>USERNAME attribute to be used in Binding Requests<br>(only if message integrity has been requested by the<br>STUN server).<br>If an empty string, the CPE MUST NOT send STUN                                                                                                    |
|                                      | Binding Requests with message integrity.                                                                                                    |
| STUN Password                        | The value of the STUN Password to be used in<br>computing the MESSAGE-INTEGRITY attribute to be<br>used in Binding Requests (only if message integrity has<br>been requested by the STUN server).<br>When read, this parameter returns an empty string,                                                                                                    |
| Enable Certificate Auth              | negatoress of the actual value.                                                                                                    |
| Enable Certificate<br>Authentication | Enable the certificate if the ACS is connected through SSL.                                                                                                    |

| Parameter            | Description                                                                            |  |
|----------------------|----------------------------------------------------------------------------------------|--|
| Private Key Password | Sets the private key password after the certificate is enabled.                        |  |
| Confirm Password     | Confirms the password and ensures that it is the same as <b>Private Key Password</b> . |  |
| Import Certificate   |                                                                                        |  |
| Certificate          | Indicates the certificate file provided by the carrier.                                |  |

## 4.3.4.3 Software Upgrade

 In the navigation tree on the left, choose System Management > Software Upgrade. In the pane on the right, select the target software version of the device. Click Upgrade to upgrade the software of the device, as shown in Figure 4-11.

## Figure 4-11 Software Upgrade

| Software Upgrade                                             |                                 |                             |        |
|--------------------------------------------------------------|---------------------------------|-----------------------------|--------|
| On this page, you can use the terminal to the target version | ne firmware upgrade funct<br>n. | ion to upgrade the software | of the |
| Firmware file:                                               | Browse                          | Upgrade                     |        |

2. After the upgrade is successful, a message is displayed indicating that the device needs to be reset. Click **Restart**. The configuration data takes effect after the device is reset.

## 4.3.4.4 Account Management

 In the navigation tree on the left, choose System Management > Account Management. In the pane on the right, change the password of the current login user, as shown in Figure 4-12.

### Figure 4-12 Account Management

### Account Management

On this page, you can change the password of the current login user to ensure security and make it easy to remember.

## Change Password

| Old Password:     |       | 1. The password must contain at least 8     characters.     2. The password must contain at least two of |
|-------------------|-------|----------------------------------------------------------------------------------------------------|
| New Password:     |       | the following combinations: digits, uppercase<br>letters, lowercase letters, and special                 |
| Confirm Password: |       | characters. Special characters can be the<br>following: `~!@#\$%^&*()=+\ [{}<br>1::'"<>/?.               |
|                   |       |                                                                                                    |
|                   | Apply | Cancel                                                                                                   |

## NOTICE

To enhance system security, change the password to a password that meets security requirements after the first successful login. It is recommended that you change the password periodically.

2. Click Apply.

## 4.3.4.5 Time Setting

 In the navigation tree on the left, choose System Management > Time Setting. In the pane on the right, set the parameters related to the system time, including the SNTP server, time zone, and daylight saving time (DST), as shown in Figure 4-13.

### Figure 4-13 Time Setting

## Time Setting

| On this page, you can configu                        | re the SNTP protoc | ol, time zone, ar | nd DST to obtain t  | he accurate time. |
|------------------------------------------------------|--------------------|-------------------|---------------------|-------------------|
| Automatically Synchronize<br>The Network Time Server |                    |                   |                     |                   |
| Primary SNTP Server:                                 | clock.fmt.he.net   | ~                 |                     |                   |
| Secondary SNTP Server:                               | clock.nyc.he.net   | ~                 |                     |                   |
| Time Zone:                                           | GMT Greenwich N    | lean Time: Dubli  | n, Edinburgh, Lisbo | n, London 🗙       |
| Time Synchronization<br>Period:                      | 86400              | (s)               |                     |                   |
|                                                      | Apply              | Cancel            |                     |                   |
| Enable DST                                           | <b>~</b>           |                   |                     |                   |
| DST Start Time:                                      |                    |                   |                     |                   |
| July                                                 | Sunday 🗸           | Hour: 0 🗸         | Minute: 0 🗸         | Second: 0 🖌       |
| DST End Time:                                        |                    |                   |                     |                   |
| September 🗸 Fourth 🖌                                 | Sunday 💙           | Hour: 0 🗸         | Minute: 0 🗸         | Second: 0 🗸       |
|                                                      | Apply              | Cancel            |                     |                   |

## 2. Click Apply.

 Table 4-4 describes the parameters related to the system time.

| Parameter                                                   | Description                                                                                     |
|-------------------------------------------------------------|-------------------------------------------------------------------------------------------------|
| Automatically<br>Synchronization The<br>Network Time Server | Indicates whether to enable the auto synchronization network time server, that is, SNTP server. |
| Primary SNTP Server                                         | Indicates the primary SNTP server.                                                              |
| Secondary SNTP Server                                       | Indicates the secondary SNTP server.                                                            |
| Time Zone                                                   | Indicates the time zone.                                                                        |
| Time Synchronization<br>Period                              | Indicates the interval for the edge ONT to synchronize time with the SNTP server.               |
| Enable DST                                                  | Indicates whether to enable the DST.                                                            |

## Table 4-4 Parameters related to the system time

| Parameter      | Description                   |
|----------------|-------------------------------|
| DST Start Time | Indicates the DST start time. |
| DST End Time   | Indicates the DST end time.   |

## 4.3.4.6 Backup and Recovery

In the navigation tree on the left, choose **System Management** > **Backup And Recovery**. In the pane on the right, you can export, import, and restore facory configuration operations.

Figure 4-14 Backup and recovery

| Backup And Recovery                                                                 |  |  |  |  |
|-------------------------------------------------------------------------------------|--|--|--|--|
| On this page, you can export, import, and restore factory configuration operations. |  |  |  |  |
| Export Configuration File                                                           |  |  |  |  |
| Import Configuration File                                                           |  |  |  |  |
| Configuration File: Browse Import Configuration File                                |  |  |  |  |
| Restoring Factory Settings<br>Restoring Factory Settings                            |  |  |  |  |

# 4.3.4.7 Open Source Software Notice

In the navigation tree on the left, choose **System Management** > **Open Source Software Notice**. In the pane on the right, you can view the open source software notice for the product, as shown in **Figure 4-15**.

### Figure 4-15 Open Source Software Notice

### OPEN SOURCE SOFTWARE NOTICE

This part contains an open source software notice for this product. The open source software licenses are granted by the respective right holders. The open source licenses prevail all other license information with regard to the respective open source software contained in the product.

#### Warranty Disclaimer

THE OPEN SOURCE SOFTWARE IN THIS PRODUCT IS DISTRIBUTED IN THE HOPE THAT IT WILL BE USEFUL, BUT WITHOUT ANY WARRANTY, WITHOUT EVEN THE IMPLIED WARRANTY OF MERCHANTABILITY OR FITNESS FOR A PARTICULAR PURPOSE. SEE THE APPLICABLE LICENSES FOR MORE DETAILS.

#### Copyright Notice and License Texts

### License: Apache License V2.0

Apache License Version 2.0, January 2004 http://www.apache.org/licenses/ TERMS AND CONDITIONS FOR USE, REPRODUCTION, AND DISTRIBUTION 1. Definitions. "License" shall mean the terms and conditions for use, reproduction, and distribution as defined by Sections 1 through 9 of this document. "Licensor" shall mean the copyright owner or entity authorized by the copyright owner that is granting the License. "Legal Entity" shall mean the union of the acting entity and all other entities that control, are controlled by, or are under common control with that entity. For the purposes of this definition, "control" means (i) the power, direct or indirect, to cause the direction or management of such entity, whether by contract or otherwise, or (ii) ownership of fifty percent (50%) or more of the outstanding shares, or (iii) beneficial ownership of such entity. "You" (or "Your") shall mean an individual or Legal Entity exercising permissions granted by this License.

### 4.3.4.8 Security Self-Check

In the navigation tree on the left, choose **System Management** > **Security Self-Check**. In the pane on the right, you can check incecure configuration items in the system. Click **Start** to start the check, as shown in **Figure 4-16**.

#### Figure 4-16 Security self-check

| Security Self-Check                                                                                                    |            |             |  |
|----------------------------------------------------------------------------------------------------|------------|-------------|--|
| On this page, you can check for insecure configuration items in the system. Click Start to start the check. The previous check results are displayed by default. |            |             |  |
| Start                                                                                                    |            |             |  |
| Check Item                                                                                                    | Conclusion | Description |  |

## 4.3.5 Maintenance Diagnosis

This topic describes how to configure the maintenance diagnosis through the web page.

## 4.3.5.1 Maintenance

In the navigation tree on the left, choose **Maintenance Diagnosis** > **Maintenance**, In the pane on the right, click **Start Hardware Fault Detection** to start hardware fault detection, as shown in **Figure 4-17**.

### Figure 4-17 Maintenance

Maintenance

Note: Hardware fault detection may not find out all hardware faults. This operation is intended only for maintenance engineers and must be performed with caution. Data services are interrupted during hardware fault detection.

Hardware Fault Detection

Start Hardware Fault Detection

## 4.3.5.2 User Log

In the navigation tree on the left, choose **Maintenance Diagnosis** > **User Log**. In the pane on the right, click **Download log File**. In the dialog box that is displayed, click **Save**, specify the path of saving the log file, and save the file to the local disk, as shown in **Figure 4-18**.

### Figure 4-18 User Log

### User Log

On this page, you can download and query user logs.

Download and View Logs

| Download Log        | File                                                                                 |   |
|---------------------|--------------------------------------------------------------------------------------|---|
| Log Type:           | All-Log 🗸                                                                            |   |
| Manufacturer:Huaw   | ei Technologies Co., Ltd;                                                            | * |
| ProductClass:K562e- | -10:                                                                                 |   |
| SerialNumber:       |                                                                                      |   |
| IP:192.166.101.1;   |                                                                                      |   |
| SW/Vor:V5D022       |                                                                                      |   |
| 5 VV VEI: V 5KU22   |                                                                                      |   |
|                     | [Critical][Config-Log] Terminal:XLINK(-),Result:Success,Type:Set,LANDevice.WLANC     |   |
|                     | [Critical][Config-Log] Terminal:XLINK(-),Result:Success,Type:Set,LANDevice.WLANC     |   |
|                     | [Critical][Config-Log] Terminal:UDM,Result:Success,Type:SetWiFiMacFilter,WiFiFilter  |   |
|                     | [Critical][Config-Log] Terminal:UDM,Result:Success,Type:Commit,NetworkSyncCode       |   |
|                     | [Critical][Config-Log] Terminal:UDM,Result:Success,Type:GuestSsidSync,ControlType    |   |
|                     | [Critical][Config-Log] Terminal:UDM,Result:Success,Type:SetNetworkInfo,WorkingM      |   |
|                     | [Critical][Config-Log] Terminal:UDM,Result:Success,Type:InvokeAction,ActionType:S    |   |
|                     | [Critical][Config-Log] [1]Terminal:XLINK(-),Result:Success,Type:Set,InternetGatewayl |   |
|                     | [Critical][Config-Log] [2]me:6                                                       |   |
|                     | [Critical][Config-Log] Terminal:UDM,Result:Success,Type:SetBandWidthUp,Enable:1,     |   |
|                     | [Critical][Config-Log] Terminal:WEB(-),Result:Success,Type:Set,UserInterface.X_HW_   | - |
| 4                   | ICriticalIIC anfia LogI Terminal/MED/102 169 101 E) Desult/Success Type/Login Llogn  |   |

- Save Log is enabled by default, It can not be configured on the Web page.
- You cannot configure Log Level, which indicates the level of the saved log. The log whose level is equal to or higher than the debug-level log is saved.
- Click Download Log File. In the dialog box that is displayed, click Save, specify the path for saving the log file, and save the log file to the local disk.
- Select a type from the Log Type drop-down list box to view different types of logs. Options are All-Log, Config-Log, Shell-Log, and Alarm-Log.

### NOTICE

When IE8 is used for log file downloading and you click the save button 10s-over later after downloading, the downloaded log file is incomplete.

## 4.3.5.3 AP Log

In the navigation tree on the left, choose **Maintenance Diagnosis** > **AP Log**. In the pane on the right, click **Download Log File**. In the dialog box that is displayed, click **Save**, specify the path of saving the log file, and save the file to the local disk, as shown in **Figure 4-19**.

Figure 4-19 AP Log

AP Log

On this page, you can download and query AP logs.

## Download And View Logs

Download Log File

Manufacturer:Huawei Technologies Co., Ltd; ProductClass:K562e-10; SerialNumber: ; IP:192.168.101.1; HWVer: ; SWVer:V5R022

## NOTICE

When IE8 is used for log file downloading and you click the save button 10s-over later after downloading, the downloaded log file is incomplete.

## 4.3.5.4 Debug Log

In the navigation tree on the left, choose **Maintenance Diagnosis** > **Debug Log**. In the pane on the right, click **Download Log File**. In the dialog box that is displayed, click **Save**, specify the path of saving the log file, and save the file to the local disk, as shown in **Figure 4-20**.

### Figure 4-20 Debug Log

## Debug Log

On this page, you can download and query debug logs.

#### Download And View Logs

|--|

Log Type: Debug Log 🗸

| Manufacturer:Huawei Technologies Co., Ltd:                                                | 4          |
|-------------------------------------------------------------------------------------------|------------|
| ProductClass:K562e-10;                                                                    |            |
| SerialNumber:                                                                             | 1          |
| IP:192.168.101.1;                                                                         |            |
| HWVer: :                                                                                  |            |
| SWVer:V5R022                                                                              |            |
|                                                                                           |            |
| 00:00:21 [Debug][Debug-Log] static:[WAN_MNGT] ipv6 if set wan state up, wan Index=0x30    | )          |
| 00:00:22 [Debug][Debug-Log] static:[WAN MNGT] ipv4 if set wan state down, wan Index=0     | 5          |
| 00:00:22 [Debug][Debug-Log] static:[WAN_MNGT] ipv4 if set wan state up pre, wan Index=    | C          |
| 00:00:22 [Debug][Debug-Log] static:[WAN MNGT] ipv4 if set wan state up, wan Index=0x30    | )          |
| 00:00:22 [Critical][Debug-Log] static:[dhcpc]get wan[wan1] ifindex[18] and Mac Addr[00-00 | <b>)</b> - |
| 00:00:23 [Debug][Debug-Log] static:[dhcpc]send Discover, wan[wan1], xid[45f7a5e], mac[00  | ).         |
| 00:00:25 [Debug][Debug-Log] static:[WAN_MNGT] wan state down                              |            |
| 00:00:18 [Critical][Debug-Log] static:Use Deprecated SSL Method                           |            |
| 00:00:20 [Debug][Debug-Log] static:[WAN_MNGT] ipv4 if set wan state up pre, wan Index=    | C          |
| 00:00:20 [Debug][Debug-Log] static:[WAN_MNGT] ipv4 if set wan state up, wan Index=0x30    | )          |
| 00:00:21 [Debug][Debug-Log] static:[WAN_MNGT] ipv6 if set wan state up, wan Index=0x30    | ٥.         |
| 00:00:22 IDabuaIIDabua Loal statis/MAN MNICTI investigation state down, was index=0       | •          |
| T                                                                                         |            |

Click **Download Log File**. In the dialog box that is displayed, click **Save**, specify the path for saving the log file, and save the log file to the local disk.

### NOTICE

When IE8 is used for log file downloading and you click the save button 10s-over later after downloading, the downloaded log file is incomplete.

## 4.3.5.5 Fault Info Collect

In the navigation tree on the left, choose **Maintenance Diagnosis** > **Fault Info Collect**. In the pane on the right, click **Start** to collect edge ONT fault information, and click **Show Wi-Fi Diagnosis** to view edge ONT fault information, as shown in **Figure 4-21**.

## Figure 4-21 Fault Info Collect Enable Collect Fault Information

On this page, you can collect and download fault information.

## Enable Collect Fault Information

Start Download

## **Collecting Wi-Fi Information**

Show Wi-Fi Diagnosis

### D NOTE

- After the information is collected, click **Download** to download the collected information to a local directory.
- When IE8 is used for fault info collect and you click the save button 10s-over later after downloading, the downloaded fault info collect is incomplete.

## 4.3.5.6 Indicator Status Management

In the navigation tree on the left, choose **System Management** > **Indicator Status Management**. In the pane on the right, you can set the indicator switch of a device, and specify a time period during which all indicators are always off, as shown in **Figure 4-22**.

### Figure 4-22 Indicator status management

### Indicator Status Management

On this page, you can set the indicator switch of a device. You can configure an indicator off period if you set Indicator switch to Off. An indicator is always off if you do not specify an indicator off period.

#### Indicator Switch Configuration

Indicator Switch O On Off

### Indicator Off Period Configuration

| New Delete                                             |              |          |  |  |
|--------------------------------------------------------|--------------|----------|--|--|
|                                                        | Start time   | End time |  |  |
|                                                        | 21:00        | 23:00    |  |  |
|                                                        |              |          |  |  |
| Indicator Off Period Start time End time (00:00-23:59) |              |          |  |  |
|                                                        | Apply Cancel |          |  |  |